# **Docker Kubernetes Lab**

Release 0.1

Peng Xiao

Mar 12, 2021

### Contents

| 1 | Table | e of Contents               | 3  |
|---|-------|-----------------------------|----|
|   | 1.1   | Lab Environment Quick Setup | 3  |
|   | 1.2   | Docker                      | 5  |
|   | 1.3   | Kubernetes                  | 67 |
|   | 1.4   | CoreOS                      | 73 |
| 2 | Feed  | back                        | 75 |
| 3 | Indic | es and tables               | 77 |

This handbook contains some docker and kubernetes lab tutorials. It will be useful if you are learning docker or kubernetes now. The labs in this tutorial are all well documented, include the required environments, steps, detailed input and output.

**Warning:** This is just a lab guide, not a documentation for docker or kubernetes, please go to their online documentation sites for more details about what docker or kubernetes is and how does it work.

# **Table of Contents**

# 1.1 Lab Environment Quick Setup

Please install vagrant before using vagrant files to quick start.

Download link: https://www.vagrantup.com/downloads.html

For what vagrant is and how to use it with virtualbox and vmware fusion, please reference https://www.vagrantup. com/docs/

And please install git if you don't have one on your machine(https://git-scm.com/)

## 1.1.1 Vagrant with one node docker engine

we will use vagrant to create one linux virtual machine and install docker automatically.

```
$ git clone https://github.com/xiaopeng163/docker-k8s-lab
$ cd docker-k8s-lab/lab/docker/single-node
```

There are two kinds of Linux, one is Ubuntu18.04, and one is CentOS7, please chose one, for example

```
$ git clone https://github.com/xiaopeng163/docker-k8s-lab
$ cd docker-k8s-lab/lab/docker/single-node
$ cd vagrant-centos7
$ vagrant up
```

vagrant up will take some time to create a virtual machine, after finished, you can use vagrant ssh ssh into this machine. like

```
$ vagrant status
Current machine states:
docker-host running (virtualbox)
The VM is running. To stop this VM, you can run `vagrant halt` to
shut it down forcefully, or you can run `vagrant suspend` to simply
suspend the virtual machine. In either case, to restart it again,
simply run `vagrant up`.
$ vagrant ssh
Last login: Wed Jan 24 14:53:38 2018 from 10.0.2.2
[vagrant@docker-host ~]$ docker version
Client:
```

```
Version:
         18.01.0-ce
API version: 1.35
Go version: go1.9.2
Git commit: 03596f5
Built: Wed Jan 10 20:07:19 2018
OS/Arch: linux/amd64
Experimental: false
Orchestrator: swarm
Server:
Engine:
 Version: 18.01.0-ce
 API version: 1.35 (minimum version 1.12)
  Go version: go1.9.2
  Git commit: 03596f5
           Wed Jan 10 20:10:58 2018
  Built:
  OS/Arch: linux/amd64
  Experimental: false
```

## 1.1.2 Vagrant with two node docker engine

```
$ git clone https://github.com/xiaopeng163/docker-k8s-lab
$ cd docker-k8s-lab/lab/docker/multi-node/vagrant
$ vagrant up
Bringing machine 'docker-node1' up with 'virtualbox' provider...
Bringing machine 'docker-node2' up with 'virtualbox' provider...
==> docker-node1: Importing base box 'ubuntu/bionic64'...
==> docker-node1: Matching MAC address for NAT networking...
==> docker-node1: Checking if box 'ubuntu/bionic64' is up to date...
.....
```

The first time you run vagrant up will take some time to finished creating the virtual machine, and the time will depend on your network connection situation.

It will create two ubuntu 18.04 VMs based on the base box from the internet, and provision them.

We can use vagrant ssh to access each node:

```
$ vagrant status
Current machine states:
docker-node1
                          running (virtualbox)
docker-node2
                         running (virtualbox)
This environment represents multiple VMs. The VMs are all listed
above with their current state. For more information about a specific
VM, run `vagrant status NAME`.
$ vagrant ssh docker-node1
Welcome to Ubuntu 18.04 LTS (GNU/Linux 4.4.0-51-generic x86_64)
* Documentation: https://help.ubuntu.com
 * Management: https://landscape.canonical.com
                https://ubuntu.com/advantage
 * Support:
 Get cloud support with Ubuntu Advantage Cloud Guest:
   http://www.ubuntu.com/business/services/cloud
```

```
0 packages can be updated.
0 updates are security updates.
Last login: Mon Dec 5 05:46:16 2016 from 10.0.2.2
ubuntu@docker-node1:~$ docker run -d --name test2 hello-world
Unable to find image 'hello-world:latest' locally
latest: Pulling from library/hello-world
c04b14da8d14: Pull complete
Digest: sha256:0256e8a36e2070f7bf2d0b0763dbabdd67798512411de4cdcf9431a1feb60fd9
Status: Downloaded newer image for hello-world:latest
52af64b1a65e3270cd525095974d70538fa9cf382a16123972312b72e858f57e
ubuntu@docker-node1:~$
```

You can play with docker now ~~

If you want to recovery your environment, just:

```
$ vagrant halt
$ vagrant destroy
$ vagrant up
```

# 1.2 Docker

### 1.2.1 Docker Engine Basic

When people say "Docker" they typically mean Docker Engine, the client-server application made up of the Docker daemon, a REST API that specifies interfaces for interacting with the daemon, and a command line interface (CLI) client that talks to the daemon (through the REST API wrapper). Docker Engine accepts docker commands from the CLI, such as docker run <image>, docker ps to list running containers, docker images to list images, and so on <sup>1</sup>.

By default, the docker engine and command line interface will be installed together in the same host.

**Note:** Because docker's quick development, and docker's compatibility issue  $^4$ , we recommand you chose the verion > 1.10.0. And all the labs in this handbook, I use version 1.11.x and 1.12.x

#### Install Docker Engine on Linux

Host information:

```
$ cat /etc/redhat-release
CentOS Linux release 7.2.1511 (Core)
$ uname -a
Linux ip-172-31-43-155 3.10.0-327.28.2.el7.x86_64 #1 SMP Wed Aug 3 11:11:39 UTC 2016_
$$x86_64 x86_64 x86_64 GNU/Linux
```

Install with scripts <sup>2</sup>:

1. Log into your machine as a user with sudo or root privileges. Make sure your existing packages are up-to-date.

<sup>&</sup>lt;sup>1</sup> https://docs.docker.com/machine/overview/

<sup>&</sup>lt;sup>4</sup> https://success.docker.com/Policies/Compatibility\_Matrix

<sup>&</sup>lt;sup>2</sup> https://docs.docker.com/engine/installation/linux/centos/

\$ sudo yum update

2. Run the Docker installation script.

\$ curl -fsSL https://get.docker.com/ | sh

This script adds the docker.repo repository and installs Docker.

3. Enable the service.

\$ sudo systemctl enable docker.service

#### 4. Start the Docker daemon.

\$ sudo systemctl start docker

5. Verify docker is installed correctly by running a test image in a container.

\$ sudo docker run --rm hello-world

#### Install Docker Engine on Mac

For the requirements and how to install Docker Toolbox on Mac, please go the reference link <sup>5</sup>.

#### Install Docker Engine on Windows

For the requirements and how to install Docker Toolbox on Windows, please go to the reference link <sup>6</sup>.

#### **Docker Version**

```
$ sudo docker version
Client:
Version:
           1.11.2
API version: 1.23
Go version: go1.5.4
Git commit: b9f10c9
          Wed Jun 1 21:23:11 2016
linux/amd64
Built:
OS/Arch:
Server:
Version:
             1.11.2
API version: 1.23
Go version: go1.5.4
Git commit: b9f10c9
          Wed Jun 1 21:23:11 2016
Built:
OS/Arch:
             linux/amd64
```

Because there may have backwards incompatibilities if the versions of the client and server are different. We recommand that you should use the same version for client and server.

<sup>&</sup>lt;sup>5</sup> https://docs.docker.com/engine/installation/mac/

<sup>&</sup>lt;sup>6</sup> https://docs.docker.com/engine/installation/windows/

#### **Docker without sudo**

Because the docker daemon always runs as the root user, so it needs sudo or root to run some docker commands, like: docker command need sudo

| \$ docker images      |                      |                     |                       |        |
|-----------------------|----------------------|---------------------|-----------------------|--------|
| Cannot connect to th  | ne Docker daemon. Is | the docker daemon r | cunning on this host? |        |
| \$ sudo docker image: | 5                    |                     |                       |        |
| REPOSITORY            | TAG                  | IMAGE ID            | CREATED               | SIZE   |
| hello-world           | latest               | c54a2cc56cbb        | 4 months ago          | 1.848_ |
| ⇔kB                   |                      |                     |                       |        |

But you can add your current user to docker group <sup>3</sup>.

```
$ sudo groupadd docker
groupadd: group 'docker' already exists
$ sudo gpasswd -a ${USER} docker
Adding user centos to group docker
$ sudo service docker restart
Redirecting to /bin/systemctl restart docker.service
```

Then logout current user, and login again. You can use docker command from your current user without sudo now.

| \$ docker images   |        |              |              |       |
|--------------------|--------|--------------|--------------|-------|
| REPOSITORY         | TAG    | IMAGE ID     | CREATED      | SIZE  |
| hello-world<br>⇔kB | latest | c54a2cc56cbb | 4 months ago | 1.848 |

#### Reference

## 1.2.2 Docker Machine on LocalHost

On macOS and Windows, docker machine is installed along with other Docker products when you install the Docker Toolbox. For example if you are using Mac:

```
$ docker-machine -v
docker-machine version 0.9.0, build 15fd4c7
```

If you are using other OS and want to install docker machine, please go to https://docs.docker.com/machine/ install-machine/ for more details.

For what is docker machine and what docker machine can do, please go to https://docs.docker.com/machine/overview/

#### Create a machine

Docker Machine is a tool for provisioning and managing your Dockerized hosts (hosts with Docker Engine on them). Typically, you install Docker Machine on your local system. Docker Machine has its own command line client dockermachine and the Docker Engine client, docker. You can use Machine to install Docker Engine on one or more virtual systems. These virtual systems can be local (as when you use Machine to install and run Docker Engine in VirtualBox on Mac or Windows) or remote (as when you use Machine to provision Dockerized hosts on cloud providers). The Dockerized hosts themselves can be thought of, and are sometimes referred to as, managed "machines"<sup>1</sup>.

For this lab, we will use docker machine on Mac system, and create a docker host with virtualbox driver.

<sup>&</sup>lt;sup>3</sup> http://askubuntu.com/questions/477551/how-can-i-use-docker-without-sudo

<sup>&</sup>lt;sup>1</sup> https://docs.docker.com/machine/overview/

Before we start, we can use ls command to check if there is any machine already in our host.

\$ docker-machine ls NAME ACTIVE DRIVER STATE URL SWARM DOCKER ERRORS

Then create a machine called default.

```
$ docker-machine create -d virtualbox default
Running pre-create checks...
Creating machine...
(default) Copying /Users/penxiao/.docker/machine/cache/boot2docker.iso to /Users/
→penxiao/.docker/machine/machines/default/boot2docker.iso...
(default) Creating VirtualBox VM...
(default) Creating SSH key...
(default) Starting the VM...
(default) Check network to re-create if needed...
(default) Waiting for an IP ...
Waiting for machine to be running, this may take a few minutes...
Detecting operating system of created instance...
Waiting for SSH to be available...
Detecting the provisioner...
Provisioning with boot2docker...
Copying certs to the local machine directory...
Copying certs to the remote machine...
Setting Docker configuration on the remote daemon...
Checking connection to Docker...
Docker is up and running!
To see how to connect your Docker Client to the Docker Engine running on this virtual.
→machine, run: docker-machine env default
$ docker-machine ls
                                                                              DOCKER 📋
NAME
         ACTIVE DRIVER
                               STATE
                                         URL
                                                                      SWARM
→ ERRORS
                virtualbox Running tcp://192.168.99.100:2376
default -
                                                                              v1.12.3
```

#### How to use the docker host

There are two ways to access the docker host

- ssh into the docker host directly, then paly with docker inside
- use docker client on localhost (outside the docker host) to access the docker engine inside the docker host.

#### 1. SSH into the docker host

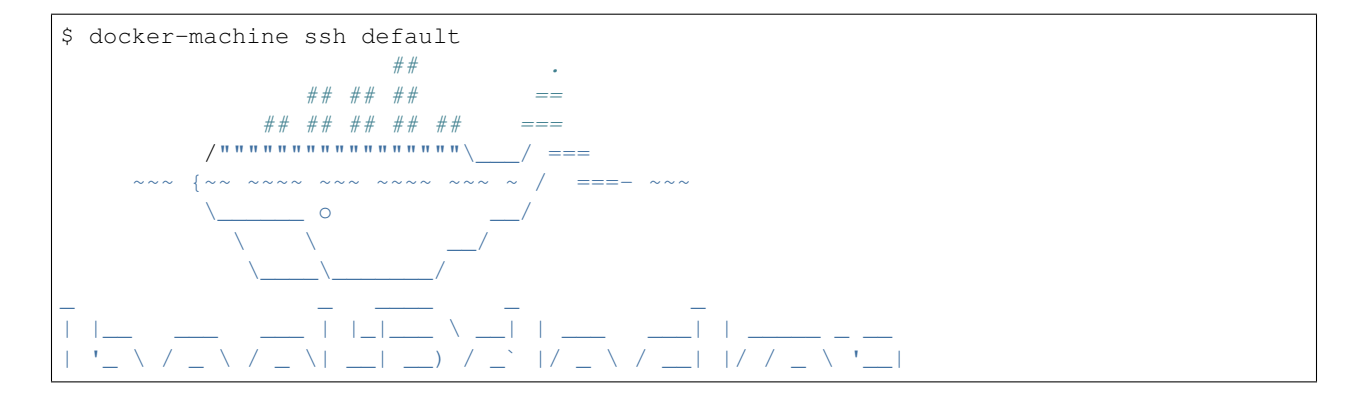

| _)   (_)   (_)    _ // (_    (_)   (   <br   • / \ / \ / \   \ / \   \ / \     \ / \     \ / \     \ / \ |                      |                      |        |  |  |  |
|----------------------------------------------------------------------------------------------------|----------------------|----------------------|--------|--|--|--|
| Boot2Docker version 1.12.3, build                                                                        | HEAD : 7fc7575 - Thu | 1 Oct 27 17:23:17 UT | C 2016 |  |  |  |
| Docker version 1.12.3, build 6b644                                                                       | lec                  |                      |        |  |  |  |
| docker@default:~\$ docker ps                                                                             |                      |                      |        |  |  |  |
| CONTAINER ID IMAGE                                                                                       | COMMAND              | CREATED              |        |  |  |  |
| ⇔STATUS PORTS                                                                                            | NAMES                |                      |        |  |  |  |
| docker@default:~\$                                                                                       |                      |                      |        |  |  |  |
| <pre>docker@default:~\$ docker runrm</pre>                                                               | hello-world          |                      |        |  |  |  |
| Unable to find image 'hello-world:                                                                       | latest' locally      |                      |        |  |  |  |
| latest: Pulling from library/hello-world                                                                 |                      |                      |        |  |  |  |
| c04b14da8d14: Pull complete                                                                              |                      |                      |        |  |  |  |
| Digest: sha256:0256e8a36e2070f7bf2                                                                       | d0b0763dbabdd6779851 | 12411de4cdcf9431a1fe | b60fd9 |  |  |  |
| Status: Downloaded newer image for                                                                       | hello-world:latest   |                      |        |  |  |  |

#### 2. docker client connect with remote docker engine

Get the environment commands for your new VM.

```
$ docker-machine env default
export DOCKER_TLS_VERIFY="1"
export DOCKER_HOST="tcp://192.168.99.100:2376"
export DOCKER_CERT_PATH="/Users/penxiao/.docker/machine/machines/default"
export DOCKER_MACHINE_NAME="default"
# Run this command to configure your
```

Connect your docker client CLI to the new machine.

Before and after we run eval "\$ (docker-machine env default) " on localhost:

| <pre>\$ docker images</pre> |                     |              |              |                      |
|-----------------------------|---------------------|--------------|--------------|----------------------|
| REPOSITORY                  | TAG                 | IMAGE ID     | CREATED      | SIZE                 |
| ubuntu                      | 14.04               | aae2b63c4946 | 5 days ago   | 188 MB               |
| mongo                       | 2.6                 | 1999482cb0a5 | 6 weeks ago  | 391 MB               |
| python                      | 2.7                 | 6b494b5f019c | 3 months ago | 676.1 <mark>_</mark> |
| ⇔MВ                         |                     |              |              |                      |
| tutum/nginx                 | latest              | a2e9b71ed366 | 8 months ago | 206.1                |
| щМВ                         |                     |              |              |                      |
| \$ eval "\$(docker-mag      | chine env default)" |              |              |                      |
| \$ docker images            |                     |              |              |                      |
| REPOSITORY                  | TAG                 | IMAGE ID     | CREATED      | SIZE                 |
| hello-world                 | latest              | c54a2cc56cbb | 5 months ago | 1.848                |
| ⇔kB                         |                     |              |              |                      |

This sets environment variables for the current shell that the Docker client will read which specify the TLS settings. You need to do this each time you open a new shell or restart your machine. You can now run Docker commands on this host.

#### Reference

## 1.2.3 Docker Machine with Amazon AWS

#### Sign up for AWS and configure credentials <sup>1</sup>

Get AWS Access Key ID and Secret Access Key from IAM. Please reference AWS documentation. Then chose a Region and Available Zone, in this lab, we chose region=us-west-1 which means North California, and Available zone is a, please create a subnet in this zone  $^2$ .

#### Create a docker machine

```
~ docker-machine create --driver amazonec2 --amazonec2-region us-west-1 \
                           --amazonec2-zone a --amazonec2-vpc-id vpc-32c73756 \
                           --amazonec2-subnet-id subnet-16c84872
                           --amazonec2-ami ami-1b17257b \
                           --amazonec2-access-key $AWS_ACCESS_KEY_ID \
                           --amazonec2-secret-key $AWS_SECRET_ACCESS_KEY \
                          aws-swarm-manager
Running pre-create checks...
Creating machine ...
(aws-swarm-manager) Launching instance...
Waiting for machine to be running, this may take a few minutes...
Detecting operating system of created instance...
Waiting for SSH to be available ...
Detecting the provisioner...
Provisioning with ubuntu(upstart)...
Installing Docker...
Copying certs to the local machine directory...
Copying certs to the remote machine ...
Setting Docker configuration on the remote daemon...
Checking connection to Docker...
Docker is up and running!
To see how to connect your Docker Client to the Docker Engine running on this virtual
→machine, run: docker-machine env aws-swarm-manager
 ~ docker-machine ls
                                                                               SWARM
NAME
                   ACTIVE
                           DRIVER
                                         STATE
                                                   URL
           ERRORS
→ DOCKER
                                                  tcp://54.183.145.111:2376
aws-swarm-manager
                            amazonec2 Running
                                                                                     → v17.10.0-ce
 \sim
```

Please pay attention to amazonec2-ami, please chose a Ubuntu 16:04.

After created, We can use docker-machine ssh to access the host.

```
~ docker-machine ssh aws-swarm-manager
Welcome to Ubuntu 16.04.3 LTS (GNU/Linux 4.4.0-1038-aws x86_64)
* Documentation: https://help.ubuntu.com
* Management: https://landscape.canonical.com
* Support: https://ubuntu.com/advantage
Get cloud support with Ubuntu Advantage Cloud Guest:
http://www.ubuntu.com/business/services/cloud
4 packages can be updated.
1 update is a security update.
```

<sup>1</sup> https://docs.docker.com/machine/examples/aws/#/step-1-sign-up-for-aws-and-configure-credentials

<sup>2</sup> http://docs.aws.amazon.com/AWSEC2/latest/UserGuide/get-set-up-for-amazon-ec2.html

```
ubuntu@aws-swarm-manager:~$ sudo docker version
Client:
Version:
            17.10.0-ce
API version: 1.33
Go version: gol.8.3
Git commit: f4ffd25
          Tue Oct 17 19:04:16 2017
linux/amd64
Built:
OS/Arch:
Server:
           17.10.0-ce
Version:
API version: 1.33 (minimum version 1.12)
Go version: go1.8.3
Git commit:
              f4ffd25
              Tue Oct 17 19:02:56 2017
Built:
             linux/amd64
OS/Arch:
Experimental: false
ubuntu@aws-swarm-manager:~$
```

You can also use docker-machine ip to get the ip address of the docker host.

### docker local client connect with remote aws docker host

Set the docker environment in local host.

```
~ docker-machine env aws-swarm-manager
export DOCKER_TLS_VERIFY="1"
export DOCKER_HOST="tcp://xx.xx.xx.xx:2376"
export DOCKER_CERT_PATH="/Users/penxiao/.docker/machine/machines/aws-swarm-manager"
export DOCKER_MACHINE_NAME="aws-swarm-manager"
# Run this command to configure your shell:
# eval $(docker-machine env aws-swarm-manager)
 ~ eval $ (docker-machine env aws-swarm-manager)
 ~ docker version
Client:
Version:
           1.12.3
API version: 1.24
Go version: gol.6.3
Git commit: 6b644ec
Built:
            Thu Oct 27 00:09:21 2016
OS/Arch:
            darwin/amd64
Experimental: true
Server:
             17.10.0-ce
Version:
API version: 1.33
Go version: gol.8.3
Git commit: f4ffd25
Built: Tue Oct 17 19:02:56 2017
            linux/amd64
OS/Arch:
 \sim
```

#### Reference

## 1.2.4 Docker Command Line Step by Step

#### **Docker Images**

Docker images can be pulled from the docker hub, or build from Dockerfile.

#### docker pull

docker pull will pull a docker image from image registry, it's docker hub by default.

```
$ docker pull ubuntu:14.04
14.04: Pulling from library/ubuntu
04cf3f0e25b6: Pull complete
d5b45e963ba0: Pull complete
a5c78fda4e14: Pull complete
193d4969ca79: Pull complete
d709551f9630: Pull complete
Digest: sha256:edb984703bd3e8981ff541a5b9297ca1b81fde6e6e8094d86e390a38ebc30b4d
Status: Downloaded newer image for ubuntu:14.04
```

#### If the image has already on you host.

```
$ docker pull ubuntu:14.04
14.04: Pulling from library/ubuntu
Digest: sha256:edb984703bd3e8981ff541a5b9297ca1b81fde6e6e8094d86e390a38ebc30b4d
Status: Image is up to date for ubuntu:14.04
```

#### docker build

Create a Dockerfile in current folder.

```
$ more Dockerfile
FROM ubuntu:14.04
MAINTAINER xiaoquwl@gmail.com
RUN apt-get update && apt-get install -y redis-server
EXPOSE 6379
ENTRYPOINT ["/usr/bin/redis-server"]
```

Use docker build to create a image.

| <pre>\$ docker build -t x \$ docker images</pre> | iaopeng163/redis:0.1 |              |               |               |
|--------------------------------------------------|----------------------|--------------|---------------|---------------|
| REPOSITORY                                       | TAG                  | IMAGE ID     | CREATED       | SIZE          |
| xiaopeng163/redis<br>→MB                         | 0.1                  | ccbca61a8ed4 | 7 seconds ago | 212.4         |
| ubuntu<br>⇔MB                                    | 14.04                | 3f755ca42730 | 2 days ago    | 187.9 <u></u> |

#### docker history

| \$ docker history     | <pre>xiaopeng163/redis:0.1</pre> |                                                          |
|-----------------------|----------------------------------|----------------------------------------------------------|
| IMAGE                 | CREATED                          | CREATED BY                                               |
| ↔ SIZE                | COMMENT                          |                                                          |
| ccbca61a8ed4          | 2 minutes ago                    | /bin/sh -c #(nop) ENTRYPOINT ["/usr/bin/redis_           |
| $\hookrightarrow$ 0 B |                                  |                                                          |
| 13d13c016420          | 2 minutes ago                    | /bin/sh -c #(nop) EXPOSE 6379/tcp                        |
| $\hookrightarrow$ 0 B |                                  |                                                          |
| c2675d891098          | 2 minutes ago                    | /bin/sh -c apt-get update && apt-get install 🔒           |
| ↔ 24.42 MB            |                                  |                                                          |
| c3035660ff0c          | 2 minutes ago                    | /bin/sh -c #(nop) MAINTAINER xiaoquwl@gmail.c_           |
| $\hookrightarrow$ 0 B |                                  |                                                          |
| 3f755ca42730          | 2 days ago                       | /bin/sh -c #(nop) CMD ["/bin/bash"]                      |
| $\hookrightarrow$ 0 B |                                  |                                                          |
| <missing></missing>   | 2 days ago                       | /bin/sh -c mkdir -p /run/systemd && echo 'doc_           |
| <b>→</b> 7 В          |                                  |                                                          |
| <missing></missing>   | 2 days ago                       | /bin/sh -c sed -i 's/^#\ <b>s</b> *\(deb.*universe\)\$/_ |
| → 1.895 kB            |                                  |                                                          |
| <missing></missing>   | 2 days ago                       | /bin/sh -c rm -rf /var/lib/apt/lists/*                   |
| ↔ 0 B                 |                                  |                                                          |
| <missing></missing>   | 2 days ago                       | /bin/sh -c set -xe && echo '#!/bin/sh' > /u              |
| → 194.6 kB            |                                  |                                                          |
| <missing></missing>   | 2 days ago                       | /bin/sh -c #(nop) ADD file:b2236d49147fe14d8d            |
| ↔ 187.7 MB            |                                  |                                                          |

#### docker images

docker images will list all avaiable images on your local host.

| <pre>\$ docker images</pre>                       |       |              |              |       |
|---------------------------------------------------|-------|--------------|--------------|-------|
| REPOSITORY                                        | TAG   | IMAGE ID     | CREATED      | SIZE  |
| ubuntu                                            | 14.04 | aae2b63c4946 | 12 hours ago | 187.9 |
| ыны сыралы на на на на на на на на на на на на на |       |              |              |       |

#### docker rmi

#### Remove docker images.

```
$ docker rmi aae2b63c4946
Untagged: ubuntu:14.04
Deleted: sha256:aae2b63c49461fcae4962e4a8043f66acf8e3af7e62f5ebceb70b181d8ca01e0
Deleted: sha256:50a2a0443efd0936b13eebb86f52b85551ad7883e093ba0b5bad14fec6ccf2ee
Deleted: sha256:9f0ca687b5937f9ac2c9675065b2daf1a6592e8a1e96bce9de46e94f70fbf418
Deleted: sha256:6e85e9fb34e94d299bb156252c89dfb4dcec65deca5e2471f7e8ba206eba8f8d
Deleted: sha256:cc4264e967e293d5cc16e5def86a0b3160b7a3d09e7a458f781326cd2cecedb1
Deleted: sha256:3181634137c4df95685d73bfbc029c47f6b37eb8a80e74f82e01cd746d0b4b66
```

#### **Docker Containers**

#### Start a container in interactive mode

```
$ docker run -i --name test3 ubuntu:14.04
pwd
/
ls -1
total 20
             2 root root 4096 Nov 30 08:51 bin
drwxr-xr-x.
drwxr-xr-x. 2 root root 6 Apr 10 2014 boot
drwxr-xr-x. 5 root root 360 Nov 30 09:00 dev
drwxr-xr-x. 1 root root 62 Nov 30 09:00 etc
drwxr-xr-x. 2 root root 6 Apr 10 2014 home
drwxr-xr-x. 12 root root 4096 Nov 30 08:51 lib
drwxr-xr-x. 2 root root 33 Nov 30 08:51 lib64
drwxr-xr-x. 2 root root 6 Nov 23 01:30 media
drwxr-xr-x. 2 root root 6 Apr 10 2014 mnt
drwxr-xr-x. 2 root root 6 Nov 23 01:30 opt
                         0 Nov 30 09:00 proc
dr-xr-xr-x. 131 root root
                         35 Nov 30 08:51 root
drwx-----. 2 root root
drwxr-xr-x. 8 root root 4096 Nov 29 20:04 run
drwxr-xr-x. 2 root root 4096 Nov 30 08:51 sbin
           2 root root 6 Nov 23 01:30 srv
drwxr-xr-x.
                         0 Sep 4 08:43 sys
dr-xr-xr-x. 13 root root
                          6 Nov 23 01:32 tmp
drwxrwxrwt. 2 root root
drwxr-xr-x. 10 root root 97 Nov 30 08:51 usr
drwxr-xr-x. 11 root root 4096 Nov 30 08:51 var
ifconfig
eth0
         Link encap:Ethernet HWaddr 02:42:ac:11:00:04
         inet addr:172.17.0.4 Bcast:0.0.0.0 Mask:255.255.0.0
         inet6 addr: fe80::42:acff:fe11:4/64 Scope:Link
         UP BROADCAST RUNNING MULTICAST MTU:1500 Metric:1
         RX packets:8 errors:0 dropped:0 overruns:0 frame:0
         TX packets:8 errors:0 dropped:0 overruns:0 carrier:0
         collisions:0 txqueuelen:0
         RX bytes:648 (648.0 B) TX bytes:648 (648.0 B)
10
         Link encap:Local Loopback
         inet addr:127.0.0.1 Mask:255.0.0.0
         inet6 addr: ::1/128 Scope:Host
         UP LOOPBACK RUNNING MTU:65536 Metric:1
         RX packets:0 errors:0 dropped:0 overruns:0 frame:0
         TX packets:0 errors:0 dropped:0 overruns:0 carrier:0
         collisions:0 txqueuelen:0
         RX bytes:0 (0.0 B) TX bytes:0 (0.0 B)
exit
$
```

#### Start a container in background

Start a container in background using xiaopeng163/redis:0.1 image, and the name of the container is demo. Through docker ps we can see all running Containers

```
$ docker run -d --name demo xiaopeng163/redis:0.1
4791db4ff0ef5a1ad9ff7c405bd7705d95779b2e9209967ffbef66cbaee80f3a
```

| \$ doo            | cker ps      |                                  |                        |               |          |
|-------------------|--------------|----------------------------------|------------------------|---------------|----------|
| CONTA             | AINER ID     | IMAGE                            | COMMAND                | CREATED       | <b>—</b> |
| $\hookrightarrow$ | STATUS       | PORTS                            | NAMES                  |               |          |
| 47910             | db4ff0ef     | <pre>xiaopeng163/redis:0.1</pre> | "/usr/bin/redis-serve" | 5 seconds ago | <b>—</b> |
| $\hookrightarrow$ | Up 4 seconds | 6379/tcp                         | demo                   |               |          |

#### stop/remove containers

Sometime, we want to manage multiple containers each time, like start, stop, rm.

Firstly, we can use --filter to filter out the containers we want to manage.

```
$ docker ps -a --filter "status=exited"
CONTAINER ID
                IMAGE
                                       COMMAND
                                                               CREATED
                                                                                  <u>ت</u>
⇔STATUS
                             PORTS
                                                NAMES
c05d6d379459
                                       "/bin/bash -c 'while "
                 centos:7
                                                               3 days ago
                                                                                  <u>ب</u>
                                                test3
→Exited (137) 11 hours ago
8975cb01d142
                                       "/bin/bash -c 'while "
              centos:7
                                                               5 days ago
                                                                                  <u>ب</u>
→Exited (137) 3 days ago
                                               test2
```

Secondly, we can use -q option to list only containers ids

```
$ docker ps -aq --filter "status=exited"
c05d6d379459
8975cb01d142
```

At last, we can batch processing these containers, like remove them all or start them all:

```
$ docker rm $(docker ps -aq --filter "status=exited")
c05d6d379459
8975cb01d142
```

## 1.2.5 Build a Base Image from Scratch

we will build a hello world base image from Scratch.

#### System Environment

Docker running on centos 7 and the version

```
$ docker version
Client:
Version: 17.12.0-ce
API version: 1.35
Go version: gol.9.2
Git commit: c97c6d6
Built: Wed Dec 27 20:10:14 2017
OS/Arch: linux/amd64
Server:
Engine:
Version: 17.12.0-ce
API version: 1.35 (minimum version 1.12)
Go version: gol.9.2
```

```
Git commit: c97c6d6
Built: Wed Dec 27 20:12:46 2017
OS/Arch: linux/amd64
Experimental: false
```

#### install requirements:

\$ sudo yum install -y gcc glibc-static

#### Create a Hello world

create a hello.c and save

```
$ pwd
/home/vagrant/hello-world
[vagrant@localhost hello-world]$ more hello.c
#include<stdio.h>
int main()
{
printf("hello docker\n");
}
[vagrant@localhost hello-world]$
```

Compile the hello.c source file to an binary file, and run it.

```
$ gcc -o hello -static hello.c
$ ls
Dockerfile hello hello.c
$ ./hello
hello docker
```

#### **Build Docker image**

Create a Dockerfile like this:

\$ more Dockerfile
FROM scratch
ADD hello /
CMD ["/hello"]

#### build image through:

## Run the hello world container

```
$ docker run xiaopeng163/hello-world
hello docker
```

Done!

# 1.2.6 Docker Network Overview

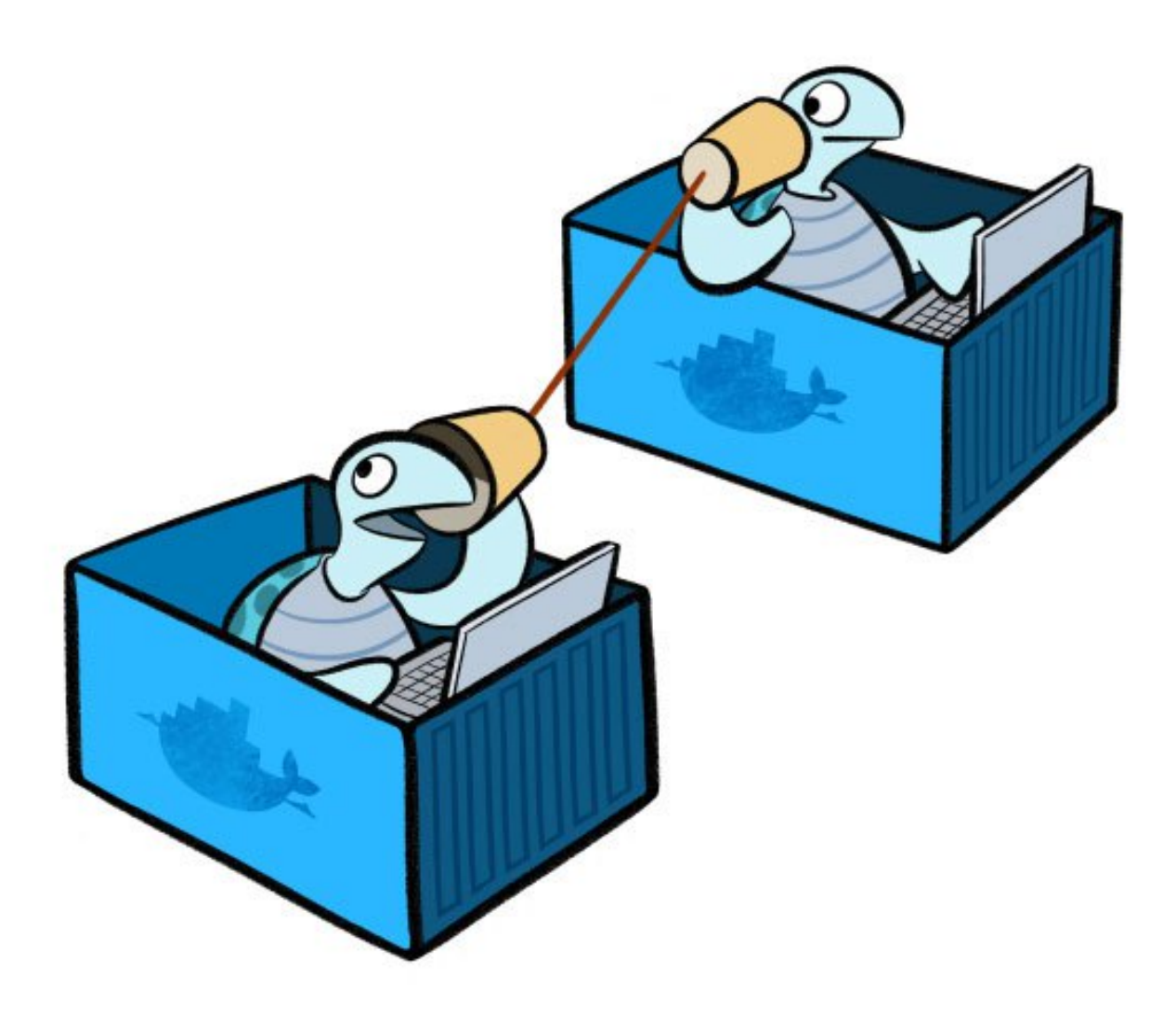

Image reference from <sup>1</sup>

<sup>&</sup>lt;sup>1</sup> https://blog.docker.com/2015/04/docker-networking-takes-a-step-in-the-right-direction-2/

| \$ docker network ls |        |        |  |  |  |
|----------------------|--------|--------|--|--|--|
| NETWORK ID           | NAME   | DRIVER |  |  |  |
| 32b93b141bae         | bridge | bridge |  |  |  |
| c363d9a92877         | host   | host   |  |  |  |
| 88077db743a8         | none   | null   |  |  |  |

When you install Docker, it creates three networks automatically. You can list these networks using the docker network ls command:

#### Reference

### **1.2.7 Linux Network Namespace Introduction**

In this tutorial, we will learn what is Linux network namespace and how to use it.

Docker uses many Linux namespace technologies for isolation, there are user namespace, process namespace, etc. For network isolation docker uses Linux network namespace technology, each docker container has its own network namespace, which means it has its own IP address, routing table, etc.

First, let's see how to create and check a network namespace. The lab environment we used today is a docker host which is created by docker-machine tool on Amazon AWS.

#### **Create and List Network Namespace**

Use ip netns add <network namespace name> to create a network namespace, and ip netns list to list all network namepaces on the host.

```
ubuntu@docker-host-aws:~$ sudo ip netns add test1
ubuntu@docker-host-aws:~$ ip netns list
test1
ubuntu@docker-host-aws:~$
```

#### **Delete Network Namespace**

Use ip netns delete <network namespace name> to delete a network namespace.

```
ubuntu@docker-host-aws:~$ sudo ip netns delete test1
ubuntu@docker-host-aws:~$ ip netns list
ubuntu@docker-host-aws:~$
```

#### Execute CMD within Network Namespace

How to check interfaces in a particular network namespace, we can use command ip netns exec <network namespace name> <command> like:

ip a will list all ip interfaces within this test1 network namespaces. From the output we can see that the lo inteface is DOWN, we can run a command to let it up.

```
ubuntu@docker-host-aws:~$ sudo ip netns exec test1 ip link
1: lo: <LOOPBACK> mtu 65536 qdisc noop state DOWN mode DEFAULT group default
    link/loopback 00:00:00:00:00 brd 00:00:00:00:00
ubuntu@docker-host-aws:~$ sudo ip netns exec test1 ip link set dev lo up
ubuntu@docker-host-aws:~$ sudo ip netns exec test1 ip link
1: lo: <LOOPBACK,UP,LOWER_UP> mtu 65536 qdisc noqueue state UNKNOWN mode DEFAULT_
    group default
    link/loopback 00:00:00:00:00 brd 00:00:00:00:00:00
```

The status of lo became UNKNOWN, please ignore that and go on.

#### Add Interface to a Network Namespace

We will create a virtual interface pair, it has two virtual interfaces which are connected by a virtual cable

```
ubuntu@docker-host-aws:~$ sudo ip link add veth-a type veth peer name veth-b
ubuntu@docker-host-aws:~$ ip link
1: lo: <LOOPBACK, UP, LOWER_UP> mtu 65536 gdisc noqueue state UNKNOWN mode DEFAULT.
⇔group default
    link/loopback 00:00:00:00:00:00 brd 00:00:00:00:00:00
2: eth0: <BROADCAST,MULTICAST,UP,LOWER_UP> mtu 9001 qdisc pfifo_fast state UP mode_
→DEFAULT group default glen 1000
    link/ether 02:30:c1:3e:63:3a brd ff:ff:ff:ff:ff
4: docker0: <NO-CARRIER, BROADCAST, MULTICAST, UP> mtu 1500 qdisc noqueue state DOWN.
→mode DEFAULT group default
   link/ether 02:42:a7:88:bd:32 brd ff:ff:ff:ff:ff
27: veth-b: <BROADCAST, MULTICAST> mtu 1500 qdisc noop state DOWN mode DEFAULT group.
→default qlen 1000
   link/ether 52:58:31:ef:0b:98 brd ff:ff:ff:ff:ff
28: veth-a: <BROADCAST, MULTICAST> mtu 1500 qdisc noop state DOWN mode DEFAULT group,
→default qlen 1000
   link/ether 3e:89:92:ac:ef:10 brd ff:ff:ff:ff:ff
ubuntu@docker-host-aws:~$
```

All these two interfaces are located on localhost default network namespace. what we will do is move one of them to test1 network namespace, we can do this through:

```
ubuntu@docker-host-aws:~$ sudo ip link set veth-b netns test1
ubuntu@docker-host-aws:~$ ip link
1: lo: <LOOPBACK,UP,LOWER_UP> mtu 65536 qdisc noqueue state UNKNOWN mode DEFAULT_
⇔group default
    link/loopback 00:00:00:00:00:00 brd 00:00:00:00:00:00
2: eth0: <BROADCAST,MULTICAST,UP,LOWER_UP> mtu 9001 qdisc pfifo_fast state UP mode_
→DEFAULT group default glen 1000
   link/ether 02:30:c1:3e:63:3a brd ff:ff:ff:ff:ff
4: docker0: <NO-CARRIER, BROADCAST, MULTICAST, UP> mtu 1500 qdisc noqueue state DOWN.
→mode DEFAULT group default
    link/ether 02:42:a7:88:bd:32 brd ff:ff:ff:ff:ff:ff
28: veth-a: <BROADCAST,MULTICAST> mtu 1500 qdisc noop state DOWN mode DEFAULT group_
→default glen 1000
   link/ether 3e:89:92:ac:ef:10 brd ff:ff:ff:ff:ff
ubuntu@docker-host-aws:~$ sudo ip netns exec test1 ip link
1: lo: <LOOPBACK, UP, LOWER_UP> mtu 65536 qdisc noqueue state UNKNOWN mode DEFAULT.
⇔group default
   link/loopback 00:00:00:00:00 brd 00:00:00:00:00:00
27: veth-b: <BROADCAST,MULTICAST> mtu 1500 qdisc noop state DOWN mode DEFAULT group,
→default glen 1000
```

```
link/ether 52:58:31:ef:0b:98 brd ff:ff:ff:ff:ff:ff
ubuntu@docker-host-aws:~$
```

Now, the interface veth-b is in network namespace test1.

#### Assign IP address to veth interface

In the localhost to set veth-a

veth-a has an IP address, but its status is DOWN. Now let's set veth-b in test1.

```
ubuntu@docker-host-aws:~$ sudo ip netns exec test1 ip addr add 192.168.1.2/24 dev,
→veth-b
ubuntu@docker-host-aws:~$ sudo ip netns exec test1 ip link set dev veth-b up
ubuntu@docker-host-aws:~$ ip link
1: lo: <LOOPBACK, UP, LOWER_UP> mtu 65536 qdisc noqueue state UNKNOWN mode DEFAULT,
⇔group default
    link/loopback 00:00:00:00:00:00 brd 00:00:00:00:00:00
2: eth0: <BROADCAST, MULTICAST, UP, LOWER_UP> mtu 9001 qdisc pfifo_fast state UP mode...
→DEFAULT group default qlen 1000
    link/ether 02:30:c1:3e:63:3a brd ff:ff:ff:ff:ff
4: docker0: <NO-CARRIER, BROADCAST, MULTICAST, UP> mtu 1500 qdisc noqueue state DOWN.
←mode DEFAULT group default
    link/ether 02:42:a7:88:bd:32 brd ff:ff:ff:ff:ff
28: veth-a: <BROADCAST, MULTICAST, UP, LOWER_UP> mtu 1500 qdisc pfifo_fast state UP mode,
→DEFAULT group default qlen 1000
    link/ether 3e:89:92:ac:ef:10 brd ff:ff:ff:ff:ff
ubuntu@docker-host-aws:~$ sudo ip netns exec test1 ip link
1: lo: <LOOPBACK,UP,LOWER_UP> mtu 65536 qdisc noqueue state UNKNOWN mode DEFAULT_
⇔group default
   link/loopback 00:00:00:00:00 brd 00:00:00:00:00:00
27: veth-b: <BROADCAST,MULTICAST,UP,LOWER_UP> mtu 1500 qdisc pfifo_fast state UP mode_
→DEFAULT group default qlen 1000
    link/ether 52:58:31:ef:0b:98 brd ff:ff:ff:ff:ff:ff
```

After configured veth-b and up it, both veth-a and veth-b are UP. Now we can use ping to check their connectivity.

```
ubuntu@docker-host-aws:~$ ping 192.168.1.2
PING 192.168.1.2 (192.168.1.2) 56(84) bytes of data.
64 bytes from 192.168.1.2: icmp_seq=1 ttl=64 time=0.047 ms
```

```
64 bytes from 192.168.1.2: icmp_seq=2 ttl=64 time=0.046 ms
64 bytes from 192.168.1.2: icmp_seq=3 ttl=64 time=0.052 ms
^C
--- 192.168.1.2 ping statistics ---
3 packets transmitted, 3 received, 0% packet loss, time 1998ms
rtt min/avg/max/mdev = 0.046/0.048/0.052/0.006 ms
ubuntu@docker-host-aws:~$
```

Please go to http://www.opencloudblog.com/?p=66 to learn more.

# 1.2.8 Bridge Networking Deep Dive

The bridge network represents the docker0 network present in all Docker installations. Unless you specify otherwise with the docker run --network=<NETWORK> option, the Docker daemon connects containers to this network by default.

There are four important concepts about bridged networking:

- Docker0 Bridge
- Network Namespace
- Veth Pair
- External Communication

### Docker0 bridge

Docker version for this lab:

```
$ docker version
Client:
            1.11.2
Version:
API version: 1.23
Go version: go1.5.4
Git commit: b9f10c9
Built: Wed Jun 1 21:23:11 2016
OS/Arch: linux/amd64
Server:
          1.11.2
Version:
API version: 1.23
Go version: gol.5.4
Git commit: b9fl0c9
            Wed Jun 1 21:23:11 2016
Built:
OS/Arch:
            linux/amd64
```

Through docker network command we can get more details about the docker0 bridge, and from the output, we can see there is no Container connected with the bridge now.

| \$ docker network ls |        |        |
|----------------------|--------|--------|
| NETWORK ID           | NAME   | DRIVER |
| 32b93b141bae         | bridge | bridge |
| c363d9a92877         | host   | host   |
| 88077db743a8         | none   | null   |

```
$ docker network inspect 32b93b141bae
[
    {
        "Name": "bridge",
        "Id": "32b93b141baeeac8bbf01382ec594c23515719c0d13febd8583553d70b4ecdba",
        "Scope": "local",
        "Driver": "bridge",
        "EnableIPv6": false,
        "IPAM": {
            "Driver": "default",
            "Options": null,
            "Config": [
                {
                    "Subnet": "172.17.0.0/16",
                    "Gateway": "172.17.0.1"
            ]
        },
        "Internal": false,
        "Containers": {},
        "Options": {
            "com.docker.network.bridge.default_bridge": "true",
            "com.docker.network.bridge.enable_icc": "true",
            "com.docker.network.bridge.enable_ip_masquerade": "true",
            "com.docker.network.bridge.host_binding_ipv4": "0.0.0.0",
            "com.docker.network.bridge.name": "docker0",
            "com.docker.network.driver.mtu": "1500"
        },
        "Labels": {}
    }
```

You can also see this bridge as a part of a host's network stack by using the ifconfig/ip command on the host.

Because there are no containers running, the bridge docker0 status is down.

You can also use brctl command to get bridge docker0 information

| \$ brctl show |                   |             |             |
|---------------|-------------------|-------------|-------------|
| bridge name   | bridge id         | STP enabled | interfaces  |
| docker0       | 8000.0242d623e618 | no          | veth6a5ae6f |

Note: If you can't find brctl command, you can install it. For CentOS, please use sudo yum install bridge-utils. For Ubuntu, please use apt-get install bridge-utils

#### **Veth Pair**

Now we create and run a centos7 container:

| \$ docker run -d | name test1 | centos:7 /bin/bash -c | "while true; | do sleep 3600; | done"    |
|------------------|------------|-----------------------|--------------|----------------|----------|
| \$ docker ps     |            |                       |              |                |          |
| CONTAINER ID     | IMAGE      | COMMAND               |              | CREATED        |          |
| ⇔STATUS          | PORTS      | NAMES                 |              |                |          |
| 4fea95f2e979     | centos:7   | "/bin/bash            | -c 'while "  | 6 minutes ago  | <u>ب</u> |
| ⇔Up 6 minutes    |            | test1                 |              |                |          |

After that we can check the ip interface in the docker host.

The bridge docker0 is up, and there is a veth pair created, one is in localhost, and another is in container's network namspace.

#### **Network Namespace**

If we add a new network namespace from command line.

But from the command ip netns list, we can't get the container's network namespace. The reason is because docker deleted all containers network namespaces information from /var/run/netns.

We can get all docker container network namespace from /var/run/docker/netns.

\$ docker ps -a CONTAINER ID TMAGE COMMAND CREATED ⇔STATUS PORTS NAMES 4fea95f2e979 "/bin/bash -c 'while " centos:7 2 hours ago ⇔Up About an hour test1 \$ sudo ls -l /var/run/docker/netns total 0 -rw-r--r-. 1 root root 0 Nov 28 05:51 572d8e7abcb2

How to get the detail information (like veth) about the container network namespace?

First we should get the pid of this container process, and get all namespaces about this container.

| \$ docker ps               |                 |                                    |             |          |
|----------------------------|-----------------|------------------------------------|-------------|----------|
| CONTAINER ID               | IMAGE           | COMMAND                            | CREATED     | <b>.</b> |
| ⇔STATUS                    | PORTS           | NAMES                              |             |          |
| 4fea95f2e979               | centos:7        | "/bin/bash -c 'while "             | 2 hours ago | <b>—</b> |
| ⇔Up 2 hours                |                 | test1                              |             |          |
| <pre>\$ docker inspe</pre> | ctformat '{{    | State.Pid}}' 4f                    |             |          |
| 3090                       |                 |                                    |             |          |
| \$ sudo ls -1 /            | proc/3090/ns    |                                    |             |          |
| total O                    |                 |                                    |             |          |
| lrwxrwxrwx. 1              | root root 0 Nov | 28 05:52 ipc -> ipc:[4026532156]   |             |          |
| lrwxrwxrwx. 1              | root root 0 Nov | 28 05:52 mnt -> mnt:[4026532154]   |             |          |
| lrwxrwxrwx. 1              | root root 0 Nov | 28 05:51 net -> net:[4026532159]   |             |          |
| lrwxrwxrwx. 1              | root root 0 Nov | 28 05:52 pid -> pid:[4026532157]   |             |          |
| lrwxrwxrwx. 1              | root root 0 Nov | 28 08:02 user -> user:[4026531837] |             |          |
| lrwxrwxrwx. 1              | root root 0 Nov | 28 05:52 uts -> uts:[4026532155]   |             |          |

Then restore the network namespace:

After all is done, please remove /var/run/netns/3090.

#### **External Communication**

All containers connected with bridge docker0 can communicate with the external network or other containers which connected with the same bridge.

Let's start two containers:

| \$ docker run -d - | -name test2 cent | os:7 /bin/bash -c "while " | true; do sleep 3600; d | lone"    |
|--------------------|------------------|----------------------------|------------------------|----------|
| 8975cb01d142271d4  | 63ec8dac43ea7586 | f509735d4648203319d28d463  | 65af2f                 |          |
| \$ docker ps       |                  |                            |                        |          |
| CONTAINER ID       | IMAGE            | COMMAND                    | CREATED                | <u>ب</u> |
| ⇔STATUS            | PORTS            | NAMES                      |                        |          |
| 8975cb01d142       | centos:7         | "/bin/bash -c 'whi         | le " 4 seconds ago     | <u> </u> |
| ⊶Up 4 seconds      |                  | test2                      |                        |          |
| 4fea95f2e979       | centos:7         | "/bin/bash -c 'whi         | le " 27 hours ago      |          |
| ⇔Up 26 hours       |                  | test1                      |                        |          |
|                    |                  |                            |                        |          |

And from the bridge docker0, we can see two interfaces connected.

| \$ brctl show                                               |                          |               |                            |           |
|-------------------------------------------------------------|--------------------------|---------------|----------------------------|-----------|
| bridge name                                                 | bridge id                | STP enabled   | interfaces                 |           |
| docker0                                                     | 8000.0242d623e618        | no            | veth6a5ae6f<br>vethc16e6c8 |           |
| <pre>\$ ip link 1: lo: <loopbach< pre=""></loopbach<></pre> | K,UP,LOWER_UP> mtu 65536 | qdisc noqueue | state UNKNOWN mod          | e DEFAULT |

The two containers can be reached by each other

```
$ docker inspect --format '{{.NetworkSettings.IPAddress}}' test1
172.17.0.2
$ docker inspect --format '{{.NetworkSettings.IPAddress}}' test2
172.17.0.3
$ docker exec test1 bash -c 'ping 172.17.0.3'
PING 172.17.0.3 (172.17.0.3) 56(84) bytes of data.
64 bytes from 172.17.0.3: icmp_seq=1 ttl=64 time=0.051 ms
64 bytes from 172.17.0.3: icmp_seq=2 ttl=64 time=0.058 ms
64 bytes from 172.17.0.3: icmp_seq=3 ttl=64 time=0.053 ms
^C
```

The basic network would be like below:

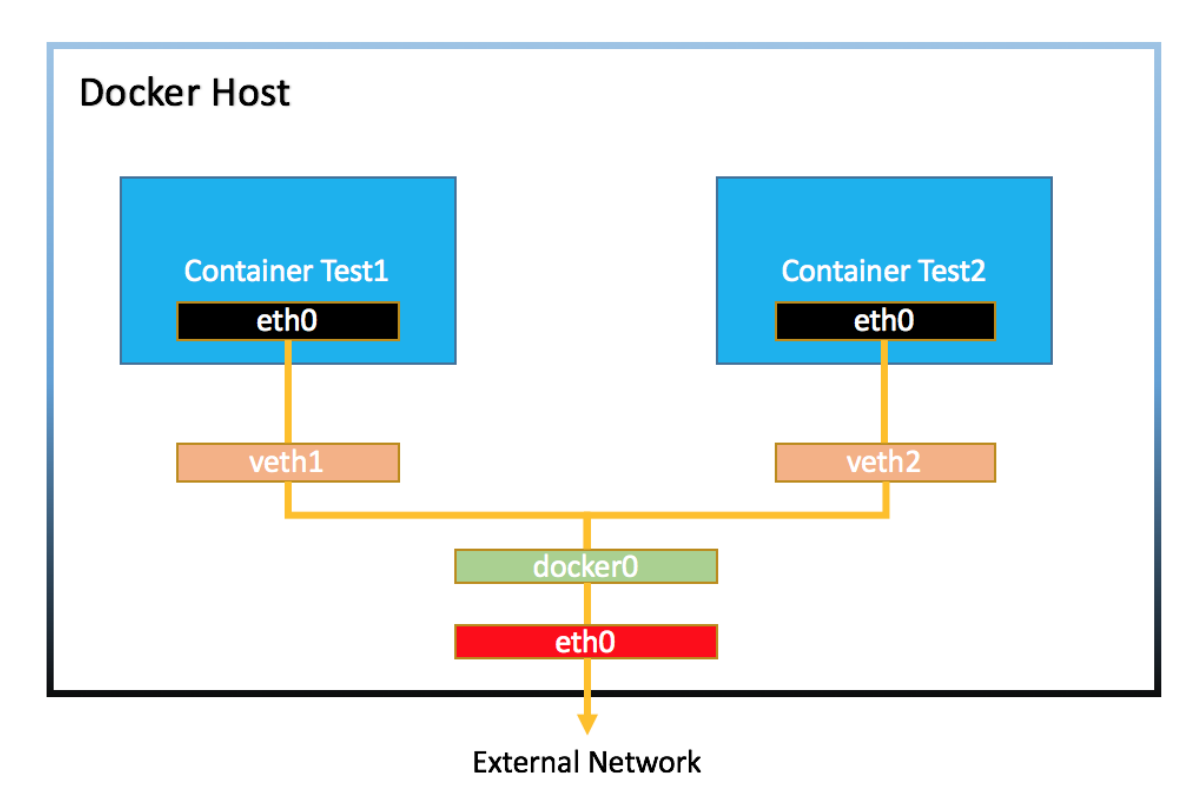

#### CNM

To understand how container get its ip address, you should understand what is CNM (Container Network Model)<sup>2</sup>.

Libnetwork implements Container Network Model (CNM) which formalizes the steps required to provide networking for containers while providing an abstraction that can be used to support multiple network drivers.

During the Network and Endpoints lifecycle, the CNM model controls the IP address assignment for network and endpoint interfaces via the IPAM driver(s)  $^{1}$ .

When creating the bridge docker0, libnetwork will do some request to IPAM driver, something like network gateway, address pool. When creating a container, in the network sandbox, and endpoint was created, libnetwork will request an IPv4 address from the IPv4 pool and assign it to the endpoint interface IPv4 address.

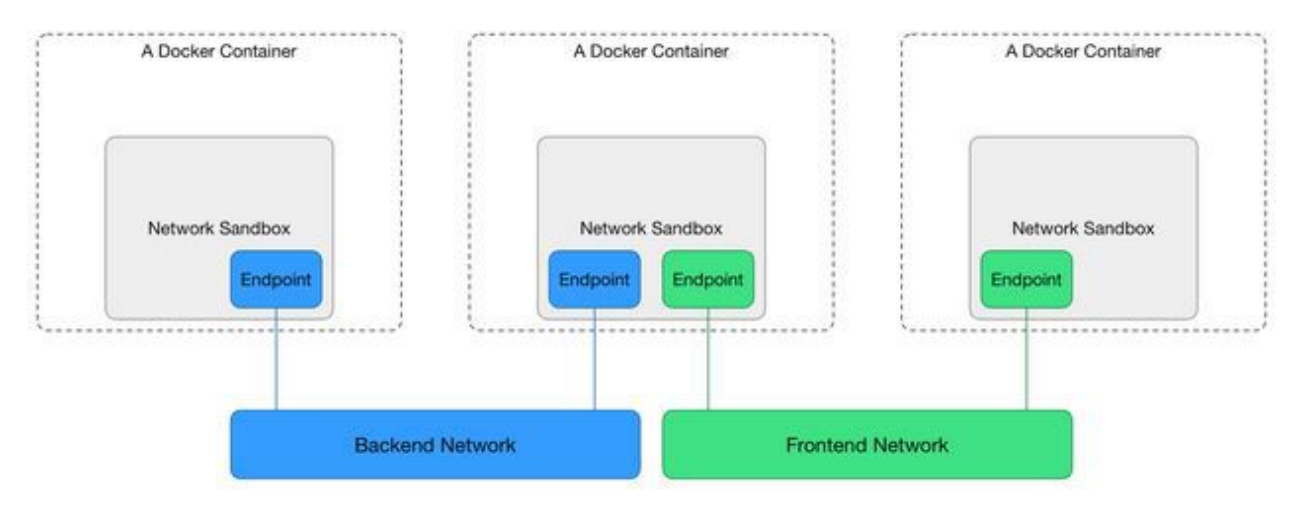

## NAT

Container in bridge network mode can access the external network through NAT which configured by iptables.

#### Inside the container:

#### From the docker host, we can see:

| \$ sudo iptableslist -t nat<br>Chain PREROUTING (policy ACCEPT) |      |     |          |             |                         |  |
|-----------------------------------------------------------------|------|-----|----------|-------------|-------------------------|--|
| target                                                          | prot | opt | source   | destination |                         |  |
| DOCKER                                                          | all  |     | anywhere | anywhere    | ADDRTYPE match dst-type |  |
| $\hookrightarrow$ LOCAL                                         |      |     |          |             |                         |  |

<sup>2</sup> https://github.com/docker/libnetwork/blob/master/docs/design.md

<sup>1</sup> https://github.com/docker/libnetwork/blob/master/docs/ipam.md

```
Chain INPUT (policy ACCEPT)
        prot opt source
                                     destination
target
Chain OUTPUT (policy ACCEPT)
                                     destination
target prot opt source
DOCKER
         all -- anywhere
                                    !loopback/8
                                                       ADDRTYPE match dst-type
→LOCAL
Chain POSTROUTING (policy ACCEPT)
                                     destination
target prot opt source
MASQUERADE all -- 172.17.0.0/16 anywhere
Chain DOCKER (2 references)
                                     destination
target prot opt source
RETURN
        all -- anywhere
                                     anywhere
```

For NAT with iptables, you can reference <sup>3 4</sup>

#### Reference

## 1.2.9 Container Port Mapping in Bridge networking

Through *Bridge Networking Deep Dive* we know that by default Docker containers can make connections to the outside world, but the outside world cannot connect to containers. Each outgoing connection will appear to originate from one of the host machine's own IP addresses thanks to an iptables masquerading rule on the host machine that the Docker server creates when it starts: <sup>1</sup>

```
ubuntu@docker-node1:~$ sudo iptables -t nat -L -n
. . .
Chain POSTROUTING (policy ACCEPT)
                                       destination
target prot opt source
MASQUERADE all -- 172.17.0.0/16
                                        0.0.0.0/0
ubuntu@docker-node1:~$ ifconfig docker0
docker0 Link encap:Ethernet HWaddr 02:42:58:22:4c:30
         inet addr:172.17.0.1 Bcast:0.0.0.0 Mask:255.255.0.0
         UP BROADCAST MULTICAST MTU:1500 Metric:1
         RX packets:0 errors:0 dropped:0 overruns:0 frame:0
         TX packets:0 errors:0 dropped:0 overruns:0 carrier:0
         collisions:0 txqueuelen:0
         RX bytes:0 (0.0 B) TX bytes:0 (0.0 B)
ubuntu@docker-node1:~$
```

The Docker server creates a masquerade rule that let containers connect to IP addresses in the outside world.

#### Bind Container port to the host

Start a nginx container which export port 80 and 443. we can access the port from inside of the docker host.

<sup>&</sup>lt;sup>3</sup> http://www.karlrupp.net/en/computer/nat\_tutorial

<sup>&</sup>lt;sup>4</sup> https://access.redhat.com/documentation/en-US/Red\_Hat\_Enterprise\_Linux/4/html/Security\_Guide/s1-firewall-ipt-fwd.html

<sup>&</sup>lt;sup>1</sup> https://docs.docker.com/engine/userguide/networking/default\_network/binding/

```
ubuntu@docker-node1:~$ sudo docker run -d --name demo nginx
ubuntu@docker-node1:~$ sudo docker ps
CONTAINER ID IMAGE
                                      COMMAND
                                                               CREATED
                                                                                 . .
→STATUS
                   PORTS
                                       NAMES
                                      "nginx -g 'daemon off" 8 minutes ago
b5e53067e12f
                  nginx
→Up 8 minutes 80/tcp, 443/tcp demo
ubuntu@docker-node1:~$ sudo docker inspect --format {{.NetworkSettings.IPAddress}}...
→demo
172.17.0.2
ubuntu@docker-node1:~$ curl 172.17.0.2
<!DOCTYPE html>
<html>
<head>
<title>Welcome to nginx!</title>
<style>
   body {
       width: 35em;
       margin: 0 auto;
       font-family: Tahoma, Verdana, Arial, sans-serif;
   }
</style>
</head>
<body>
<h1>Welcome to nginx!</h1>
If you see this page, the nginx web server is successfully installed and
working. Further configuration is required.
For online documentation and support please refer to
<a href="http://nginx.org/">nginx.org</a>.<br/>
Commercial support is available at
<a href="http://nginx.com/">nginx.com</a>.
<em>Thank you for using nginx.</em>
</body>
</html>
```

If we want to access the nginx web from outside of the docker host, we must bind the port to docker host like this:

```
ubuntu@docker-node1:~$ sudo docker run -d -p 80 --name demo nginx
0fb783dcd5b3010c0ef47e4c929dfe0c9eac8ddec2e5e0470df5529bfd4cb64e
ubuntu@docker-node1:~$ sudo docker ps
CONTAINER ID IMAGE
                                       COMMAND
                                                                CREATED
                                                                                    . .
⇔STATUS
                     PORTS
                                                      NAMES
0fb783dcd5b3
                  nginx
                                       "nginx -g 'daemon off"
                                                                5 seconds ago
                                                                                    <u>ب</u>
                    443/tcp, 0.0.0.0:32768->80/tcp demo
⊶Up 5 seconds
ubuntu@docker-node1:~$ curl 192.168.205.10:32768
<!DOCTYPE html>
<html>
<head>
<title>Welcome to nginx!</title>
<style>
   body {
       width: 35em;
       margin: 0 auto;
       font-family: Tahoma, Verdana, Arial, sans-serif;
    }
</style>
</head>
```

```
<body>
<h1>Welcome to nginx!</h1>
If you see this page, the nginx web server is successfully installed and
working. Further configuration is required.
For online documentation and support please refer to
<a href="http://nginx.org/">nginx.org</a>.<br/>
Commercial support is available at
<a href="http://nginx.com/">nginx.com</a>.
<em>Thank you for using nginx.</em>
</body>
</html>
ubuntu@docker-node1:~$ ifconfig enp0s8
         Link encap:Ethernet HWaddr 08:00:27:7a:ac:d2
enp0s8
         inet addr:192.168.205.10 Bcast:192.168.205.255 Mask:255.255.255.0
         inet6 addr: fe80::a00:27ff:fe7a:acd2/64 Scope:Link
         UP BROADCAST RUNNING MULTICAST MTU:1500 Metric:1
         RX packets:0 errors:0 dropped:0 overruns:0 frame:0
         TX packets:8 errors:0 dropped:0 overruns:0 carrier:0
         collisions:0 txqueuelen:1000
         RX bytes:0 (0.0 B) TX bytes:648 (648.0 B)
ubuntu@docker-node1:~$
```

If we want to point out which port on host want to bind:

```
ubuntu@docker-node1:~$ sudo docker run -d -p 80:80 --name demo1 nginx
4f548139a4be6574e3f9718f99a05e5174bdfb62d229ea656d35a979b5b0507d
ubuntu@docker-node1:~$ sudo docker ps
CONTAINER ID IMAGE
                                             COMMAND
                                                                          CREATED
                                                                                                <u>ب</u>
⇔STATUS
                       PORTS
                                                             NAMES
4f548139a4be

        4f548139a4be
        nginx
        nginx
        nginx

        →Up 4 seconds
        0.0.0.0:80->80/tcp, 443/tcp
        demo1

                                            "nginx -g 'daemon off"
                                                                          5 seconds ago
                                                                                                "nginx -g 'daemon off"
0fb783dcd5b3
                     nginx
                                                                          2 minutes ago
                                                                                                .....
→Up 2 minutes 443/tcp, 0.0.0.0:32768->80/tcp demo
ubuntu@docker-node1:~$
```

## What happened

#### It's iptables

```
ubuntu@docker-node1:~$ sudo iptables -t nat -L -n
Chain PREROUTING (policy ACCEPT)
target prot opt source
                                  destination
         all -- 0.0.0.0/0
DOCKER
                                0.0.0.0/0
                                              ADDRTYPE match dst-type
Chain INPUT (policy ACCEPT)
target prot opt source
                                  destination
Chain OUTPUT (policy ACCEPT)
target prot opt source
                                  destination
                               !127.0.0.0/8
DOCKER
        all -- 0.0.0.0/0
                                                    ADDRTYPE match dst-type
→LOCAL
```

```
Chain POSTROUTING (policy ACCEPT)
target prot opt source
                                         destination
MASQUERADEall--172.17.0.0/160.0.0.0/0MASQUERADEtcp--172.17.0.2172.17.0.2MASQUERADEtcp--172.17.0.3172.17.0.3
                                                            tcp dpt:80
                                          172.17.0.2
172.17.0.3
                                                                tcp dpt:80
Chain DOCKER (2 references)

        target
        prot opt source
        destination

        RETURN
        all -- 0.0.0.0/0
        0.0.0.0/0

        DNAT
        tcp -- 0.0.0.0/0
        0.0.0.0/0

                                                        tcp dpt:32768 to:172.17.
↔0.2:80
DNAT tcp -- 0.0.0.0/0 0.0.0.0/0 tcp dpt:80 to:172.17.0.
→3:80
ubuntu@docker-node1:~$
ubuntu@docker-node1:~$ sudo iptables -t nat -nvxL
Chain PREROUTING (policy ACCEPT 0 packets, 0 bytes)
  pkts bytes target prot opt in out source
                                                                              <u>ц</u>
⊶destination
  1 44 DOCKER all -- * * 0.0.0.0/0
                                                                         0.0.0/0
         ADDRTYPE match dst-type LOCAL
Chain INPUT (policy ACCEPT 0 packets, 0 bytes)
  pkts bytes target prot opt in out
                                                        source
-→destination
Chain OUTPUT (policy ACCEPT 0 packets, 0 bytes)
  pkts bytes target prot opt in out
                                                        source
                                                                              <u>ц</u>
-→destination
   4 240 DOCKER all -- * * 0.0.0.0/0
                                                                      !127.0.0.0/8
         ADDRTYPE match dst-type LOCAL
\hookrightarrow
Chain POSTROUTING (policy ACCEPT 2 packets, 120 bytes)
  pkts bytes target prot opt in out source
-→destination

        0
        0 MASQUERADE all -- *
        !docker0 172.17.0.0/16
        0.0.0.0/0

        0
        0 MASQUERADE tcp -- *
        * 172.17.0.2
        172.17.0.2

                                                                             172.17.0.2
           tcp dpt:80
      0 0 MASQUERADE tcp -- * * 172.17.0.3 172.17.0.3
      tcp dpt:80
 \hookrightarrow
Chain DOCKER (2 references)
  pkts bytes target prot opt in out source
                                                                              <u>ш</u>
-→destination
      0 0 RETURN all -- docker0 * 0.0.0.0/0
1 60 DNAT tcp -- !docker0 * 0.0.0.0/0
                                                                          0.0.0/0
                                                                              0.0.0.0/0
           tcp dpt:32768 to:172.17.0.2:80
\hookrightarrow
      2 120 DNAT cop
top dpt:80 to:172.17.0.3:80
             120 DNAT tcp -- !docker0 *
                                                        0.0.0.0/0
                                                                              0.0.0.0/0
\hookrightarrow
ubuntu@docker-node1:~$
```

## References

# 1.2.10 Customize the docker0 bridge

The default docker0 bridge has some default configuration<sup>1</sup>.

```
ubuntu@docker-node1:~$ docker network list
NETWORK ID
                                         DRIVER
                    NAME
                                                             SCOPE
83a58f039549
                    bridge
                                         bridge
                                                             local
0f93d7177516
                    host
                                         host
                                                             local
68721ff2f526
                                         null
                                                             local
                    none
ubuntu@docker-node1:~$
ubuntu@docker-node1:~$
ubuntu@docker-node1:~$ docker network inspect bridge
[
        "Name": "bridge",
        "Id": "83a58f039549470e3374c6631ef721b927e92917af1d21b464dd59551025ac22",
        "Scope": "local",
        "Driver": "bridge",
        "EnableIPv6": false,
        "IPAM": {
            "Driver": "default",
            "Options": null,
            "Config": [
                {
                    "Subnet": "172.17.0.0/16",
                    "Gateway": "172.17.0.1"
            1
        },
        "Internal": false,
        "Containers": {
            "13866c4e5bf2c73385883090ccd0b64ca6ff177d61174f4499210b8a17a7def1": {
                "Name": "test1",
                "EndpointID":
→ "99fea9853df1fb5fbed3f927b3d2b00544188aa7913a8c0f4cb9f9a40639d789",
                "MacAddress": "02:42:ac:11:00:02",
                "IPv4Address": "172.17.0.2/16",
                "IPv6Address": ""
            }
        },
        "Options": {
            "com.docker.network.bridge.default_bridge": "true",
            "com.docker.network.bridge.enable_icc": "true",
            "com.docker.network.bridge.enable_ip_masquerade": "true",
            "com.docker.network.bridge.host_binding_ipv4": "0.0.0.0",
            "com.docker.network.bridge.name": "docker0",
            "com.docker.network.driver.mtu": "1500"
        },
        "Labels": {}
    }
ubuntu@docker-node1:~$
```

What we want to do is to change the default IPAM dirver's configuration, IP address, netmask and IP allocation range.

<sup>&</sup>lt;sup>1</sup> https://docs.docker.com/engine/userguide/networking/default\_network/custom-docker0/

#### References

## 1.2.11 Create a new bridge network and connect with container

#### Lab Environments

We use the docker hosts created by docker-machine on Amazon AWS.

```
$ docker-machine ls
NAME
                 ACTIVE DRIVER
                                       STATE
                                                 URL
                                                                           SWARM 🔄
→DOCKER ERRORS
                         amazonec2 Running tcp://52.53.176.55:2376
docker-host-aws
                                                                                   v1.
→13.0
(docker-k8s-lab) docker-k8s-lab git:(master) docker ssh docker-host-aws
docker: 'ssh' is not a docker command.
See 'docker --help'
$ docker-machine ssh docker-host-aws
ubuntu@docker-host-aws:~$ docker version
Client:
             1.13.0
Version:
API version: 1.25
Go version: go1.7.3
Git commit: 49bf474
Built: Tue Jan 17 09:50:17 2017
OS/Arch: linux/amd64
Server:
Version: 1.13.0
API version: 1.25 (minimum version 1.12)
Go version: go1.7.3
Git commit: 49bf474
Built:
              Tue Jan 17 09:50:17 2017
          linux/amd64
OS/Arch:
Experimental: false
ubuntu@docker-host-aws:~$
```

#### **Create a new Bridge Network**

Use docker network create -d bridge NETWORK\_NAME command to create a new bridge network 1.

| ubuntu@docker-host-aws:~\$ docker network ls                         |                                                   |        |       |  |  |  |
|----------------------------------------------------------------------|---------------------------------------------------|--------|-------|--|--|--|
| NETWORK ID                                                           | NAME                                              | DRIVER | SCOPE |  |  |  |
| 326ddef352c5                                                         | bridge                                            | bridge | local |  |  |  |
| 28cc7c021812                                                         | demo                                              | bridge | local |  |  |  |
| 1ca18e6b4867                                                         | host                                              | host   | local |  |  |  |
| e9530f1fb046                                                         | none                                              | null   | local |  |  |  |
| ubuntu@docker-host-a                                                 | ubuntu@docker-host-aws:~\$ docker network rm demo |        |       |  |  |  |
| demo                                                                 |                                                   |        |       |  |  |  |
| ubuntu@docker-host-aws:~\$ docker network ls                         |                                                   |        |       |  |  |  |
| NETWORK ID                                                           | NAME                                              | DRIVER | SCOPE |  |  |  |
| 326ddef352c5                                                         | bridge                                            | bridge | local |  |  |  |
| 1ca18e6b4867                                                         | host                                              | host   | local |  |  |  |
| e9530f1fb046                                                         | none                                              | null   | local |  |  |  |
| ubuntu@docker-host-aws:~\$ docker network create -d bridge my-bridge |                                                   |        |       |  |  |  |

<sup>1</sup> https://docs.docker.com/engine/reference/commandline/network\_create/
```
e0fc5f7ff50e97787a7b13064f12806232dcc88bafa9c2eb07cec5e81cefd886
ubuntu@docker-host-aws:~$ docker network ls
                  NAME
NETWORK ID
                                                           SCOPE
                                      DRIVER
326ddef352c5
                  bridge
                                      bridge
                                                          local
1ca18e6b4867
                  host
                                                          local
                                      host
e0fc5f7ff50e
                  my-bridge
                                     bridge
                                                           local
e9530f1fb046
                                      null
                                                           local
                  none
ubuntu@docker-host-aws:~$
ubuntu@docker-host-aws:~$ ip a
1: lo: <LOOPBACK, UP, LOWER_UP> mtu 65536 qdisc noqueue state UNKNOWN group default
    link/loopback 00:00:00:00:00:00 brd 00:00:00:00:00:00
    inet 127.0.0.1/8 scope host lo
      valid_lft forever preferred_lft forever
    inet6 ::1/128 scope host
      valid_lft forever preferred_lft forever
2: eth0: <BROADCAST,MULTICAST,UP,LOWER_UP> mtu 9001 qdisc pfifo_fast state UP group,
→default qlen 1000
   link/ether 02:30:c1:3e:63:3a brd ff:ff:ff:ff:ff
   inet 172.31.29.93/20 brd 172.31.31.255 scope global eth0
      valid_lft forever preferred_lft forever
    inet6 fe80::30:c1ff:fe3e:633a/64 scope link
      valid_lft forever preferred_lft forever
4: docker0: <NO-CARRIER, BROADCAST, MULTICAST, UP> mtu 1500 qdisc noqueue state DOWN_
⇔group default
   link/ether 02:42:a7:88:bd:32 brd ff:ff:ff:ff:ff
    inet 172.17.0.1/16 scope global docker0
      valid_lft forever preferred_lft forever
    inet6 fe80::42:a7ff:fe88:bd32/64 scope link
      valid_lft forever preferred_lft forever
56: br-e0fc5f7ff50e: <NO-CARRIER, BROADCAST, MULTICAST, UP> mtu 1500 qdisc noqueue state_
→DOWN group default
    link/ether 02:42:c0:80:09:3c brd ff:ff:ff:ff:ff
    inet 172.18.0.1/16 scope global br-e0fc5f7ff50e
      valid_lft forever preferred_lft forever
ubuntu@docker-host-aws:~$ brctl show
bridge name bridge id STP enabled interfaces
br-e0fc5f7ff50e 8000.0242c080093c no
docker0 8000.0242a788bd32 no
ubuntu@docker-host-aws:~$
```

### Create a Container connected with new Bridge

Create a container connected with the my-bridge network.

```
$ docker run -d --name test1 --network my-bridge busybox sh -c "while true;do sleep_

$ docker exec -it test1 sh

/ # ip a

1: lo: <LOOPBACK,UP,LOWER_UP> mtu 65536 qdisc noqueue

link/loopback 00:00:00:00:00 brd 00:00:00:00:00

inet 127.0.0.1/8 scope host lo

valid_lft forever preferred_lft forever

inet6 ::1/128 scope host

valid_lft forever preferred_lft forever

57: eth0: <BROADCAST,MULTICAST,UP,LOWER_UP> mtu 1500 qdisc noqueue

link/ether 02:42:ac:12:00:02 brd ff:ff:ff:ff:ff

inet 172.18.0.2/16 scope global eth0
```

```
valid_lft forever preferred_lft forever
inet6 fe80::42:acff:fe12:2/64 scope link
valid_lft forever preferred_lft forever
ubuntu@docker-host-aws:~$ brctl show
bridge name bridge id STP enabled interfaces
br-e0fc5f7ff50e 8000.0242c080093c no veth2f36f74
docker0 8000.0242a788bd32 no
ubuntu@docker-host-aws:~$
```

The new container will connect with the my-bridge.

### Change a Container's network

Create two containers which connect with the default docker0 bridge.

#### Create a new bridge network

```
ubuntu@docker-host-aws:~$ docker network create -d bridge demo-bridge be9309ebb3b3fc18c3d43b0fef7c82fe348ce7bf841e281934deccf6bd6e51eb
```

Use docker network connect demo-bridge test1 command to connect container test1 to bridge demo-bridge.

```
ubuntu@docker-host-aws:~$ docker network connect demo-bridge test1
ubuntu@docker-host-aws:~$ brctl show
bridge name bridge id STP enabled interfaces
br-be9309ebb3b3 8000.02423906b898 no vethec7dc1d
docker0 8000.0242a788bd32 no
                                veth3238a5d
             veth7b516dd
ubuntu@docker-host-aws:~$ docker network inspect demo-bridge
[
        "Name": "demo-bridge",
        "Id": "be9309ebb3b3fc18c3d43b0fef7c82fe348ce7bf841e281934deccf6bd6e51eb",
        "Created": "2017-02-23T06:16:28.251575297Z",
        "Scope": "local",
        "Driver": "bridge",
        "EnableIPv6": false,
        "IPAM": {
            "Driver": "default",
            "Options": {},
            "Config": [
               {
                    "Subnet": "172.18.0.0/16",
                    "Gateway": "172.18.0.1"
                }
            1
        },
        "Internal": false,
```

```
"Attachable": false,
"Containers": {
    "73624dd5373b594526d73a1d6fb68a32b92c1ed75e84575f32e4e0f2e1d8d356": {
        "Name": "test1",
        "EndpointID":
    "EndpointID":
    "b766bfcc7fc851620b63931f114f5b81b5e072c7ffd64d8f1c99d9828810f17a",
        "MacAddress": "02:42:ac:12:00:02",
        "IPv4Address": "02:42:ac:12:00:02",
        "IPv4Address": "172.18.0.2/16",
        "IPv6Address": ""
        }
    },
    "Options": {},
    "Labels": {}
    }
}
```

Now the container test1 has connected with the default docker0 bridge and demo-bridge. we can do them same action to connect container test2 to demo-bridge network. After that:

```
ubuntu@docker-host-aws:~$ brctl show
bridge name bridge id STP enabled interfaces
br-be9309ebb3b3 8000.02423906b898 no veth67bd1b0
              vethec7dc1d
        8000.0242a788bd32 no
docker0
                                veth3238a5d
              veth7b516dd
ubuntu@docker-host-aws:~$ docker network inspect demo-bridge
[
   {
       "Name": "demo-bridge",
        "Id": "be9309ebb3b3fc18c3d43b0fef7c82fe348ce7bf841e281934deccf6bd6e51eb",
        "Created": "2017-02-23T06:16:28.251575297Z",
        "Scope": "local",
        "Driver": "bridge",
        "EnableIPv6": false,
        "IPAM": {
            "Driver": "default",
            "Options": {},
            "Config": [
                {
                    "Subnet": "172.18.0.0/16",
                    "Gateway": "172.18.0.1"
                }
            ]
        },
        "Internal": false,
        "Attachable": false,
        "Containers": {
            "33498192d489832a8534fb516029be7fbaf0b58e665d3e4922147857ffbbc10b": {
                "Name": "test2",
                "EndpointID":
→ "26d6bdc1c1c0459ba49718e07d6983a9dda1a1a96db3f1beedcbc5ea54abd163",
                "MacAddress": "02:42:ac:12:00:03",
                "IPv4Address": "172.18.0.3/16",
                "IPv6Address": ""
            },
            "73624dd5373b594526d73a1d6fb68a32b92c1ed75e84575f32e4e0f2e1d8d356": {
                "Name": "test1",
                "EndpointID":
```

```
→ "b766bfcc7fc851620b63931f114f5b81b5e072c7ffd64d8f1c99d9828810f17a",
```

Now, if we go into test1, we can ping test2 directly by container name:

```
ubuntu@docker-host-aws:~$ docker exec -it test1 sh
/ # ip a
1: lo: <LOOPBACK, UP, LOWER_UP> mtu 65536 qdisc noqueue
    link/loopback 00:00:00:00:00:00 brd 00:00:00:00:00:00
   inet 127.0.0.1/8 scope host lo
       valid_lft forever preferred_lft forever
    inet6 ::1/128 scope host
       valid_lft forever preferred_lft forever
78: eth0: <BROADCAST,MULTICAST,UP,LOWER_UP> mtu 1500 qdisc noqueue
   link/ether 02:42:ac:11:00:02 brd ff:ff:ff:ff:ff
   inet 172.17.0.2/16 scope global eth0
      valid_lft forever preferred_lft forever
   inet6 fe80::42:acff:fe11:2/64 scope link
      valid_lft forever preferred_lft forever
83: eth1: <BROADCAST,MULTICAST,UP,LOWER_UP> mtu 1500 qdisc noqueue
   link/ether 02:42:ac:12:00:02 brd ff:ff:ff:ff:ff
   inet 172.18.0.2/16 scope global eth1
      valid_lft forever preferred_lft forever
   inet6 fe80::42:acff:fe12:2/64 scope link
      valid_lft forever preferred_lft forever
/ # ping test2
PING test2 (172.18.0.3): 56 data bytes
64 bytes from 172.18.0.3: seq=0 ttl=64 time=0.095 ms
64 bytes from 172.18.0.3: seq=1 ttl=64 time=0.077 ms
^C
--- test2 ping statistics ---
2 packets transmitted, 2 packets received, 0% packet loss
round-trip min/avg/max = 0.077/0.086/0.095 ms
```

Also, we can use docker network disconnect demo-bridge test1 to disconnect container test1 from network demo-bridge.

#### Reference

### 1.2.12 Host Network Deep Dive

In host network mode, the container and the host will be in the same network namespace.

Docker version for this lab:

```
$ docker version
Client:
Version: 1.11.2
API version: 1.23
Go version: go1.5.4
```

```
Git commit: b9f10c9
           Wed Jun 1 21:23:11 2016
Built:
            linux/amd64
OS/Arch:
Server:
Version:
             1.11.2
API version: 1.23
Go version: gol.5.4
Git commit: b9f10c9
Built:
             Wed Jun 1 21:23:11 2016
OS/Arch:
             linux/amd64
docker
```

Start a container in host network mode with --net=host.

```
$ docker run -d --name test3 --net=host centos:7 /bin/bash -c "while true; do sleep,
→3600; done"
c05d6d379459a651dbd6a98606328236063c541842db5e456767c219e2c52716
$ ip link
1: lo: <LOOPBACK, UP, LOWER_UP> mtu 65536 qdisc noqueue state UNKNOWN mode DEFAULT
   link/loopback 00:00:00:00:00 brd 00:00:00:00:00:00
2: eth0: <BROADCAST,MULTICAST,UP,LOWER_UP> mtu 9001 qdisc pfifo_fast state UP mode.
→DEFAULT qlen 1000
    link/ether 06:95:4a:1f:08:7f brd ff:ff:ff:ff:ff:ff
3: docker0: <NO-CARRIER, BROADCAST, MULTICAST, UP> mtu 1500 qdisc noqueue state DOWN.
→mode DEFAULT
   link/ether 02:42:d6:23:e6:18 brd ff:ff:ff:ff:ff
$ docker network inspect host
[
   {
       "Name": "host",
        "Id": "c363d9a92877e78cb33e7e5dd7884babfd6d05ae2100162fca21f756fe340b79",
        "Scope": "local",
        "Driver": "host",
        "EnableIPv6": false,
        "IPAM": {
            "Driver": "default",
            "Options": null,
            "Config": []
        },
        "Internal": false,
        "Containers": {
            "c05d6d379459a651dbd6a98606328236063c541842db5e456767c219e2c52716": {
                "Name": "test3",
                "EndpointID":
↔ "929c58100f6e4356eadccbe2f44bf1ce40567763594266831259d012cd76e4d6",
                "MacAddress": "",
                "IPv4Address": "",
                "IPv6Address": ""
            }
        },
        "Options": {},
        "Labels": {}
    }
```

Unlike bridge network mode, there is no veth pair. Go to the inside of the container.

```
$ docker exec -it test3 bash
# yum install net-tools -y
# ifconfig
docker0: flags=4099<UP, BROADCAST, MULTICAST> mtu 1500
       inet 172.17.0.1 netmask 255.255.0.0 broadcast 0.0.0.0
       inet6 fe80::42:d6ff:fe23:e618 prefixlen 64 scopeid 0x20<link>
       ether 02:42:d6:23:e6:18 txqueuelen 0 (Ethernet)
       RX packets 6624 bytes 359995 (351.5 KiB)
       RX errors 0 dropped 0 overruns 0 frame 0
       TX packets 11019 bytes 16432384 (15.6 MiB)
       TX errors 0 dropped 0 overruns 0 carrier 0 collisions 0
eth0: flags=4163<UP,BROADCAST,RUNNING,MULTICAST> mtu 9001
        inet 172.31.43.155 netmask 255.255.240.0 broadcast 172.31.47.255
       inet6 fe80::495:4aff:fe1f:87f prefixlen 64 scopeid 0x20<link>
       ether 06:95:4a:1f:08:7f txqueuelen 1000 (Ethernet)
       RX packets 1982838 bytes 765628507 (730.1 MiB)
       RX errors 0 dropped 0 overruns 0 frame 0
       TX packets 2689881 bytes 330857410 (315.5 MiB)
       TX errors 0 dropped 0 overruns 0 carrier 0 collisions 0
lo: flags=73<UP,LOOPBACK,RUNNING> mtu 65536
       inet 127.0.0.1 netmask 255.0.0.0
       inet6 ::1 prefixlen 128 scopeid 0x10<host>
       loop txqueuelen 0 (Local Loopback)
       RX packets 6349 bytes 8535636 (8.1 MiB)
       RX errors 0 dropped 0 overruns 0 frame 0
       TX packets 6349 bytes 8535636 (8.1 MiB)
       TX errors 0 dropped 0 overruns 0 carrier 0 collisions 0
# ping www.google.com
PING www.google.com (172.217.3.196) 56(84) bytes of data.
64 bytes from sea15s12-in-f196.1e100.net (172.217.3.196): icmp_seq=1 ttl=43 time=7.34,
⇔ms
64 bytes from sea15s12-in-f4.1e100.net (172.217.3.196): icmp_seq=2 ttl=43 time=7.35 ms
^{\rm C}
--- www.google.com ping statistics ---
2 packets transmitted, 2 received, 0% packet loss, time 1001ms
rtt min/avg/max/mdev = 7.342/7.346/7.350/0.004 ms
```

The container has the same ip/mac address as the host. we see that when using host mode networking, the container effectively inherits the IP address from its host. This mode is faster than the bridge mode (because there is no routing overhead), but it exposes the container directly to the public network, with all its security implications  $^{1}$ .

### Reference

# 1.2.13 Multi-Host Overlay Networking with Etcd

Docker has a build-in overlay networking driver, and it is used by default when docker running in swarm mode <sup>1</sup>.

**Note:** The Docker Overlay driver has existed since Docker Engine 1.9, and an external K/V store was required to manage state for the network. Docker Engine 1.12 integrated the control plane state into Docker Engine so that an external store is no longer required. 1.12 also introduced several new features including encryption and service load

<sup>&</sup>lt;sup>1</sup> https://www.oreilly.com/learning/what-is-docker-networking

<sup>&</sup>lt;sup>1</sup> https://docs.docker.com/engine/swarm/swarm-mode/

balancing. Networking features that are introduced require a Docker Engine version that supports them, and using these features with older versions of Docker Engine is not supported.

This lab we will not run docker in swarm mode, but use docker engine with external key-value store to do multi-host overlay networking.

We chose etcd  $^2$  as our external key-value store. You can trade etcd cluster as the management plane in this multi-host networking.

For data plane, The Docker overlay network encapsulates container traffic in a VXLAN header which allows the traffic to traverse the physical Layer 2 or Layer 3 network.

**Note:** VXLAN has been a part of the Linux kernel since version 3.7, and Docker uses the native VXLAN features of the kernel to create overlay networks. The Docker overlay datapath is entirely in kernel space. This results in fewer context switches, less CPU overhead, and a low-latency, direct traffic path between applications and the physical NIC.

#### **Prepare Environment**

Create a etcd two node cluster <sup>3</sup>. On docker-node1:

On docker-node2, start etcd and check cluster status through cmd ./etcdctl cluster-health.

```
ubuntu@docker-node2:~$ wget https://github.com/coreos/etcd/releases/download/v3.0.12/
→etcd-v3.0.12-linux-amd64.tar.gz
ubuntu@docker-node2:~$ tar zxvf etcd-v3.0.12-linux-amd64.tar.gz
ubuntu@docker-node2:~$ cd etcd-v3.0.12-linux-amd64/
ubuntu@docker-node2:~$ nohup ./etcd --name docker-node2 --initial-advertise-peer-urls_
→http://192.168.205.11:2380 \
--listen-peer-urls http://192.168.205.11:2380 \
--listen-client-urls http://192.168.205.11:2379,http://127.0.0.1:2379
--advertise-client-urls http://192.168.205.11:2379 \
--initial-cluster-token etcd-cluster \
--initial-cluster docker-node1=http://192.168.205.10:2380,docker-node2=http://192.168.
→205.11:2380 \
--initial-cluster-state new&
ubuntu@docker-node2:~/etcd-v3.0.12-linux-amd64$ ./etcdctl cluster-health
member 21eca106efe4caee is healthy: got healthy result from http://192.168.205.10:2379
member 8614974c83d1cc6d is healthy: got healthy result from http://192.168.205.11:2379
cluster is healthy
```

```
<sup>2</sup> https://github.com/coreos/etcd
```

<sup>3</sup> https://coreos.com/etcd/docs/latest/op-guide/clustering.html

### Restart docker engine with cluster configuration

on docker-node1

if docker version < 17.09

if docker version >= 17.09

On docker-node2

```
ubuntu@docker-node2:~$ sudo service docker stop
ubuntu@docker-node2:~$ sudo /usr/bin/docker daemon -H tcp://0.0.0.0:2375 -H unix:///
→var/run/docker.sock --cluster-store=etcd://192.168.205.11:2379 --cluster-
→advertise=192.168.205.11:2375
```

### **Create Overlay Network**

On docker-node1, we create a new network whose driver is overlay.

```
ubuntu@docker-node1:~$ sudo docker network ls
NETWORK ID
                  NAME
                                      DRIVER
                                                           SCOPE
0e7bef3f143a
                   bridge
                                       bridge
                                                           local
a5c7daf62325
                  host
                                      host
                                                          local
3198cae88ab4
                                       null
                  none
                                                          local
ubuntu@docker-node1:~$ sudo docker network create -d overlay demo
3d430f3338a2c3496e9edeccc880f0a7affa06522b4249497ef6c4cd6571eaa9
ubuntu@docker-node1:~$ sudo docker network ls
NETWORK ID
                  NAME
                                       DRIVER
                                                          SCOPE
0e7bef3f143a
                   bridge
                                       bridge
                                                          local
3d430f3338a2
                  demo
                                       overlay
                                                          qlobal
a5c7daf62325
                  host
                                                          local
                                       host
3198cae88ab4
                  none
                                       null
                                                          local
ubuntu@docker-node1:~$ sudo docker network inspect demo
Γ
       "Name": "demo",
       "Id": "3d430f3338a2c3496e9edeccc880f0a7affa06522b4249497ef6c4cd6571eaa9",
       "Scope": "global",
       "Driver": "overlay",
       "EnableIPv6": false,
       "IPAM": {
           "Driver": "default",
           "Options": {},
           "Config": [
```

```
{
    "Subnet": "10.0.0.0/24",
    "Gateway": "10.0.0.1/24"
    }
    ]
    },
    "Internal": false,
    "Containers": {},
    "Options": {},
    "Labels": {}
}
```

On docker-node2, we can see the demo network is added automatically.

| ubuntu@docker-node2:~\$ sudo docker network ls |        |         |        |  |  |  |
|------------------------------------------------|--------|---------|--------|--|--|--|
| NETWORK ID                                     | NAME   | DRIVER  | SCOPE  |  |  |  |
| c9947d4c3669                                   | bridge | bridge  | local  |  |  |  |
| 3d430f3338a2                                   | demo   | overlay | global |  |  |  |
| fa5168034de1                                   | host   | host    | local  |  |  |  |
| c2ca34abec2a                                   | none   | null    | local  |  |  |  |

What happened? It's done through etcd. Check etcd key-value on node2

```
ubuntu@docker-node2:~/etcd-v3.0.12-linux-amd64$ ./etcdctl ls /docker
/docker/network
/docker/nodes
ubuntu@docker-node2:~/etcd-v3.0.12-linux-amd64$ ./etcdctl ls /docker/nodes
/docker/nodes/192.168.205.11:2375
/docker/nodes/192.168.205.10:2375
ubuntu@docker-node2:~/etcd-v3.0.12-linux-amd64$ ./etcdctl ls /docker/network/v1.0/
⊶network
/docker/network/v1.0/network/
→3d430f3338a2c3496e9edeccc880f0a7affa06522b4249497ef6c4cd6571eaa9
ubuntu@docker-node2:~/etcd-v3.0.12-linux-amd64$ ./etcdctl get /docker/network/v1.0/
→network/3d430f3338a2c3496e9edeccc880f0a7affa06522b4249497ef6c4cd6571eaa9 | jg .
  "addrSpace": "GlobalDefault",
  "enableIPv6": false,
  "generic": {
    "com.docker.network.enable_ipv6": false,
    "com.docker.network.generic": {}
 },
  "id": "3d430f3338a2c3496e9edeccc880f0a7affa06522b4249497ef6c4cd6571eaa9",
 "inDelete": false,
 "ingress": false,
 "internal": false,
 "ipamOptions": {},
 "ipamType": "default",
  "ipamV4Config": "[{\"PreferredPool\":\"\",\"SubPool\":\"\",\"Gateway\":\"\",\
→"AuxAddresses\":null}]",
  "ipamV4Info": "[{\"IPAMData\":\"{\\\"AddressSpace\\\":\\\"GlobalDefault\\\",\\\
→ "Gateway\\\":\\\"10.0.0.1/24\\\",\\\"Pool\\\":\\\"10.0.0.0/24\\\"}\",\"PoolID\":\

GlobalDefault/10.0.0/24\"}]",

 "labels": {},
 "name": "demo",
 "networkType": "overlay",
  "persist": true,
```

```
"postIPv6": false,
"scope": "global"
```

The network ID 3d430f3338a2c3496e9edeccc880f0a7affa06522b4249497ef6c4cd6571eaa9 is exactly the ID you see from docker network ls. So all the information is synchronized by etcd.

```
ubuntu@docker-node1:~$ sudo docker exec test1 ip link
1: lo: <LOOPBACK,UP,LOWER_UP> mtu 65536 qdisc noqueue qlen 1
    link/loopback 00:00:00:00:00 brd 00:00:00:00:00
53: eth0@if54: <BROADCAST,MULTICAST,UP,LOWER_UP,M-DOWN> mtu 1450 qdisc noqueue
    link/ether 02:42:0a:00:00:02 brd ff:ff:ff:ff:ff
55: eth1@if56: <BROADCAST,MULTICAST,UP,LOWER_UP,M-DOWN> mtu 1500 qdisc noqueue
    link/ether 02:42:ac:12:00:02 brd ff:ff:ff:ff:ff:ff
```

### **Start Containers With Overlay Network**

On docker-node1:

| ubuntu@doo | cker-node1:~\$ sudo docker run           | -dname test1net demo       | o busybox sh −c |          |
|------------|------------------------------------------|----------------------------|-----------------|----------|
| ⇔"while    | true; do sleep 3600; done"               |                            |                 |          |
| Unable to  | find image 'busybox:latest' le           | ocally                     |                 |          |
| latest: Pu | ulling from library/busybox              |                            |                 |          |
| 56bec22e3  | 559: Pull complete                       |                            |                 |          |
| Digest: sł | ha256:29f5d56d12684887bdfa50dc           | d29fc31eea4aaf4ad3bec43da: | f19026a7ce69912 |          |
| Status: Do | ownloaded newer image <b>for</b> busyl   | box:latest                 |                 |          |
| a95a946633 | 31dd9305f9f3c30e7330b5a41aae64           | afda78f038fc9e04900fcac54  |                 |          |
| ubuntu@doo | cker-node1:~\$ sudo docker ps            |                            |                 |          |
| CONTAINER  | ID IMAGE                                 | COMMAND                    | CREATED         |          |
| →STATUS    | PORTS                                    | NAMES                      |                 |          |
| a95a946633 | 31d busybox                              | "sh -c 'while true; d"     | 4 seconds ago   | <u> </u> |
| ⊶Up 3 se   | conds                                    | test1                      |                 |          |
| ubuntu@doo | cker-node1:~\$ sudo docker exec          | testl ifconfig             |                 |          |
| eth0       | Link encap:Ethernet HWaddr 0             | 2:42:0A:00:00:02           |                 |          |
|            | inet addr:10.0.0.2 Bcast:0.0             | .0.0 Mask:255.255.255.0    |                 |          |
|            | <pre>inet6 addr: fe80::42:aff:fe00</pre> | :2/64 Scope:Link           |                 |          |
|            | UP BROADCAST RUNNING MULTICAS            | T MTU:1450 Metric:1        |                 |          |
|            | RX packets:15 errors:0 droppe            | d:0 overruns:0 frame:0     |                 |          |
|            | TX packets:8 errors:0 dropped            | :0 overruns:0 carrier:0    |                 |          |
|            | collisions:0 txqueuelen:0                |                            |                 |          |
|            | RX bytes:1206 (1.1 KiB) TX by            | ytes:648 (648.0 B)         |                 |          |
| eth1       | Link encap:Ethernet HWaddr 0.            | 2:42:AC:12:00:02           |                 |          |
|            | inet addr:172.18.0.2 Bcast:0             | .0.0.0 Mask:255.255.0.0    |                 |          |
|            | <pre>inet6 addr: fe80::42:acff:fe1</pre> | 2:2/64 Scope:Link          |                 |          |
|            | UP BROADCAST RUNNING MULTICAS            | T MTU:1500 Metric:1        |                 |          |
|            | RX packets:8 errors:0 dropped            | :0 overruns:0 frame:0      |                 |          |
|            | TX packets:8 errors:0 dropped            | :0 overruns:0 carrier:0    |                 |          |
|            | collisions:0 txqueuelen:0                |                            |                 |          |
|            | RX bytes:648 (648.0 B) TX by             | tes:648 (648.0 B)          |                 |          |
| lo         | Link encap:Local Loopback                |                            |                 |          |
|            | inet addr:127.0.0.1 Mask:255             | .0.0.0                     |                 |          |
|            | inet6 addr: ::1/128 Scope:Hos            | t                          |                 |          |
|            | UP LOOPBACK RUNNING MTU:6553             | 6 Metric:1                 |                 |          |
|            | RX packets:0 errors:0 dropped            | :0 overruns:0 frame:0      |                 |          |

```
TX packets:0 errors:0 dropped:0 overruns:0 carrier:0
collisions:0 txqueuelen:1
RX bytes:0 (0.0 B) TX bytes:0 (0.0 B)
```

ubuntu@docker-node1:~\$

On docker-node2:

We can see that if we create a container named test1, it return an error: test1 already exists. The reason is that the two hosts share configurations through etcd.

Through etcd

```
ubuntu@docker-node2:~/etcd-v3.0.12-linux-amd64$ ./etcdctl get /docker/network/v1.0/
→endpoint/3d430f3338a2c3496e9edeccc880f0a7affa06522b4249497ef6c4cd6571eaa9/
→57aec8a581a7f664faad9bae6c48437289b0376512bbfe9a9ecb9d18496b3c61 | jq .
{
  "anonymous": false,
  "disableResolution": false,
  "ep_iface": {
   "addr": "10.0.0.2/24",
   "dstPrefix": "eth",
   "mac": "02:42:0a:00:00:02",
   "routes": null,
   "srcName": "veth9337a4a",
   "v4PoolID": "GlobalDefault/10.0.0.0/24",
    "v6PoolID": ""
  },
  "exposed_ports": [],
  "generic": {
    "com.docker.network.endpoint.exposedports": [],
    "com.docker.network.portmap": []
  },
  "id": "57aec8a581a7f664faad9bae6c48437289b0376512bbfe9a9ecb9d18496b3c61",
 "ingressPorts": null,
  "joinInfo": {
   "StaticRoutes": null,
   "disableGatewayService": false
  },
  "locator": "192.168.205.10",
  "myAliases": [
   "a95a9466331d"
  ],
  "name": "test1",
  "sandbox": "fb8288acaf2169ff12230293dea6ec508387c3fb06ade120ba2c4283b3e88a6b",
```

```
"svcAliases": null,
"svcID": "",
"svcName": "",
"virtualIP": "<nil>"
ubuntu@docker-node2:~/etcd-v3.0.12-linux-amd64$
```

The ip and mac address is container test1.

#### Let check the connectivity.

```
ubuntu@docker-node2:~$ sudo docker exec -it test2 ifconfig
eth0
         Link encap:Ethernet HWaddr 02:42:0A:00:00:03
         inet addr:10.0.0.3 Bcast:0.0.0.0 Mask:255.255.255.0
         inet6 addr: fe80::42:aff:fe00:3/64 Scope:Link
         UP BROADCAST RUNNING MULTICAST MTU:1450 Metric:1
         RX packets:208 errors:0 dropped:0 overruns:0 frame:0
         TX packets:201 errors:0 dropped:0 overruns:0 carrier:0
         collisions:0 txqueuelen:0
         RX bytes:20008 (19.5 KiB) TX bytes:19450 (18.9 KiB)
eth1
         Link encap:Ethernet HWaddr 02:42:AC:12:00:02
         inet addr:172.18.0.2 Bcast:0.0.0.0 Mask:255.255.0.0
         inet6 addr: fe80::42:acff:fe12:2/64 Scope:Link
         UP BROADCAST RUNNING MULTICAST MTU:1500 Metric:1
         RX packets:8 errors:0 dropped:0 overruns:0 frame:0
         TX packets:8 errors:0 dropped:0 overruns:0 carrier:0
         collisions:0 txqueuelen:0
         RX bytes:648 (648.0 B) TX bytes:648 (648.0 B)
10
         Link encap:Local Loopback
         inet addr:127.0.0.1 Mask:255.0.0.0
         inet6 addr: ::1/128 Scope:Host
         UP LOOPBACK RUNNING MTU:65536 Metric:1
         RX packets:0 errors:0 dropped:0 overruns:0 frame:0
         TX packets:0 errors:0 dropped:0 overruns:0 carrier:0
         collisions:0 txqueuelen:1
         RX bytes:0 (0.0 B) TX bytes:0 (0.0 B)
 ubuntu@docker-node1:~$ sudo docker exec test1 sh -c "ping 10.0.0.3"
 PING 10.0.0.3 (10.0.0.3): 56 data bytes
 64 bytes from 10.0.0.3: seg=0 ttl=64 time=0.579 ms
 64 bytes from 10.0.0.3: seq=1 ttl=64 time=0.411 ms
 64 bytes from 10.0.0.3: seg=2 ttl=64 time=0.483 ms
 ^C
 ubuntu@docker-node1:~$
```

### Analysis 4 5

<sup>&</sup>lt;sup>4</sup> https://github.com/docker/labs/blob/master/networking/concepts/06-overlay-networks.md

<sup>&</sup>lt;sup>5</sup> https://www.singlestoneconsulting.com/~/media/files/whitepapers/dockernetworking2.pdf

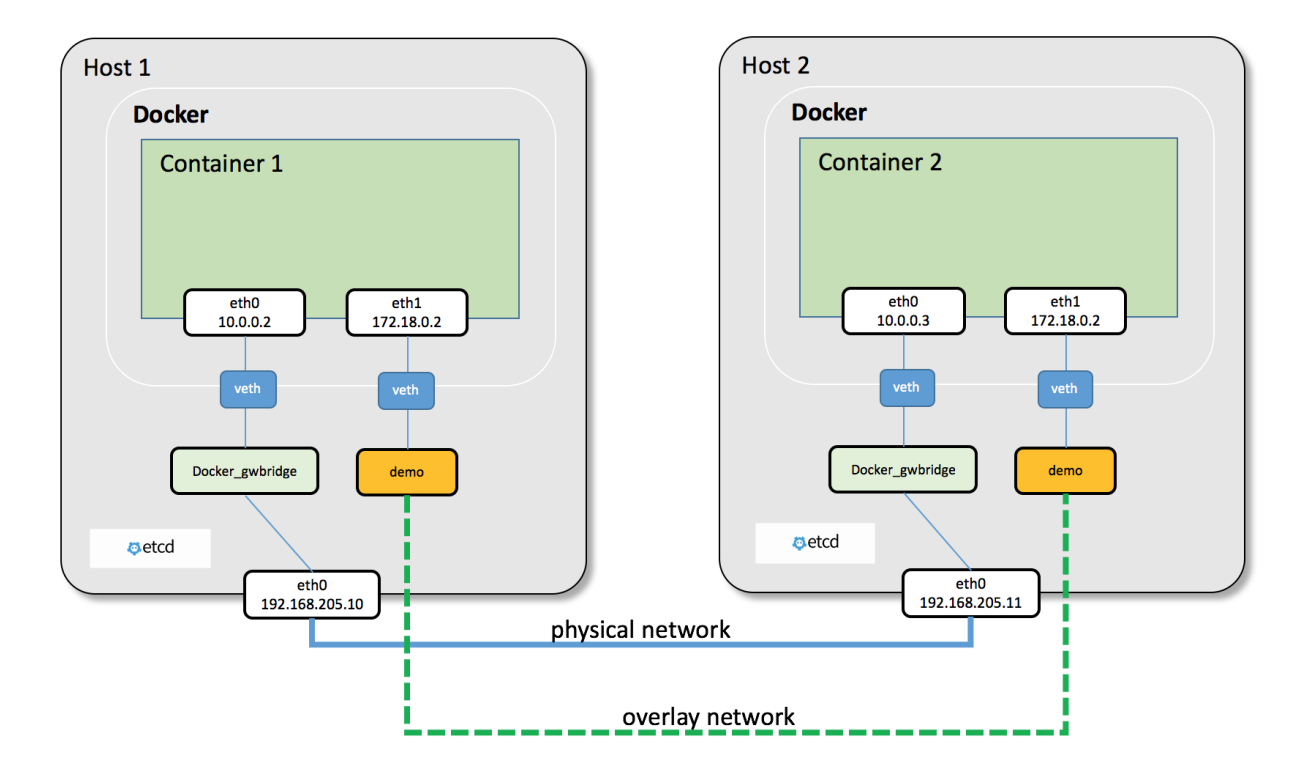

During overlay network creation, Docker Engine creates the network infrastructure required for overlays on each host (Create on one host, and through etcd sync to the other host). A Linux bridge is created per overlay along with its associated VXLAN interfaces. The Docker Engine intelligently instantiates overlay networks on hosts only when a container attached to that network is scheduled on the host. This prevents sprawl of overlay networks where connected containers do not exist.

There are two interfaces in each container, one is for docker\_gwbridge network, and the other is for demo overlay network.

### Reference

# 1.2.14 Multi-Host Overlay Networking with Open vSwitch

**Note:** Using OVS is not a good choice, because there are many problems need to resolve, like IP management, external routing. So we do not recommand this solution.

This lab will show multi-host network, let's see how containers in different hosts can communicate with each other.

There are at least two ways connect containers with open vSwitch.

- · connect default docker0 with ovs bridge
- connect container with ovs bridge directly through veth pair.

We will chose the first way, becuase it's easier. For the second way, if don't use the default docker0 bridge, we will need to do more work toconnect containers with ovs, such as create network namespace and veth pair manully, attach veth to container, resolve ip address management, NAT, etc.

### Topology

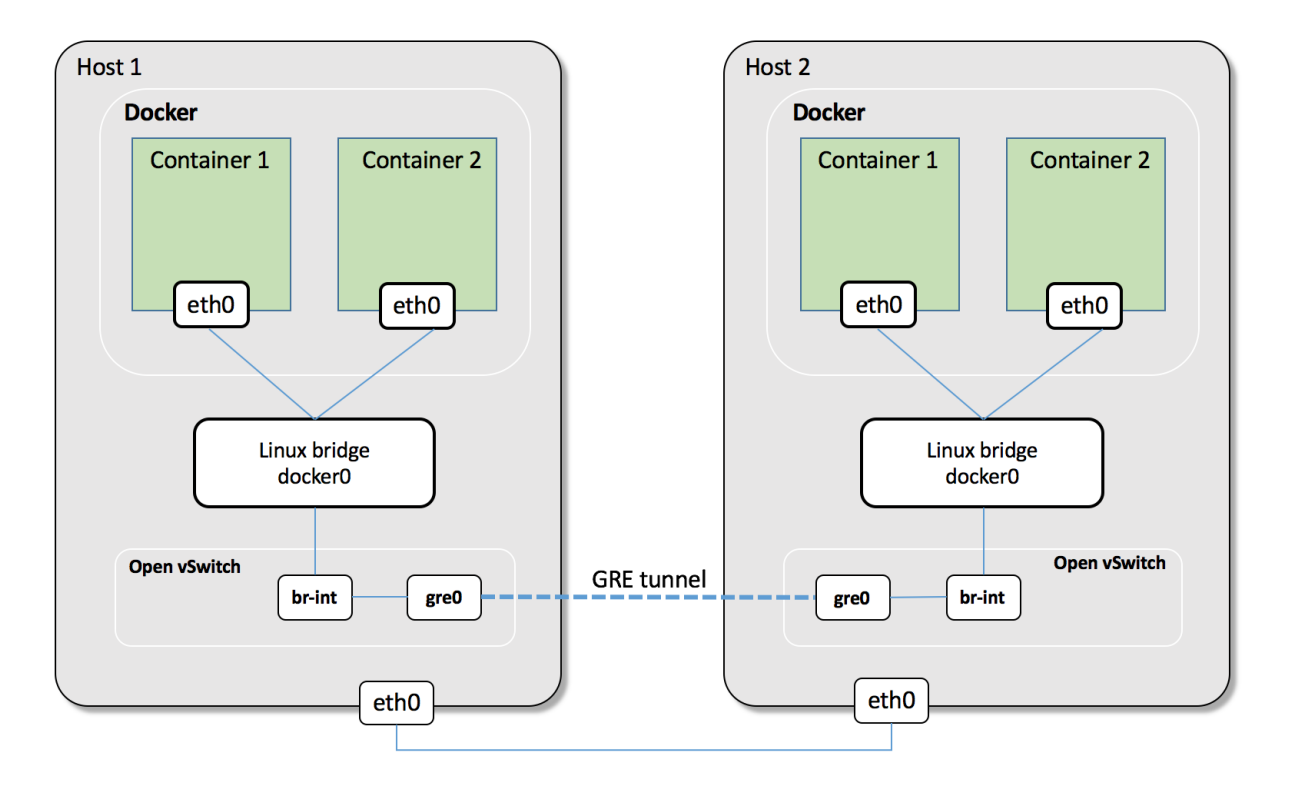

### containers connect with docker0 bridge

### Start a container on host 2

### Start two containers on host 1

Stop container 1 on host 1, because it has them same IP address as container 1 on host 2

```
ubuntu@docker-node1:~$ docker stop container1
container1
```

container 2 on host 1 can not access container 1 on host 2

```
ubuntu@docker-node1:~$ docker exec -it container2 bash
[root@fdf1cebdd9a5 /]# ping 172.17.0.2
PING 172.17.0.2 (172.17.0.2) 56(84) bytes of data.
^C
--- 172.17.0.2 ping statistics ---
18 packets transmitted, 0 received, 100% packet loss, time 17033ms
[root@fdf1cebdd9a5 /]#
```

### **Configure OVS**

#### Install OVS:

\$ sudo apt-get install -y openvswitch-switch openvswitch-common

### Host 1

Create a ovs bridge and a veth pair

```
ubuntu@docker-nodel:~$ sudo ovs-vsctl add-br br-int
ubuntu@docker-nodel:~$ sudo ovs-vsctl show
9e5ebe46-02bf-4899-badd-7aa10245afcb
Bridge br-int
Port br-int
Interface br-int
type: internal
ovs_version: "2.5.0"
ubuntu@docker-nodel:~$
ubuntu@docker-nodel:~$ sudo ip link add veth0 type veth peer name veth1
```

Connect veth pair with dockre0 and ovs bridge br-int, set them up.

```
ubuntu@docker-node1:~$ sudo ovs-vsctl add-port br-int veth1
ubuntu@docker-node1:~$ sudo brctl addif docker0 veth0
ubuntu@docker-node1:~$ sudo ip link set veth1 up
ubuntu@docker-node1:~$ sudo ip link set veth0 up
ubuntu@docker-node1:~$ ip link
1: lo: <LOOPBACK,UP,LOWER_UP> mtu 65536 qdisc noqueue state UNKNOWN mode DEFAULT_
→group default glen 1
   link/loopback 00:00:00:00:00 brd 00:00:00:00:00:00
2: enp0s3: <BROADCAST,MULTICAST,UP,LOWER_UP> mtu 1500 qdisc pfifo_fast state UP mode,
→DEFAULT group default glen 1000
    link/ether 02:57:5b:96:48:35 brd ff:ff:ff:ff:ff
3: enp0s8: <BROADCAST,MULTICAST,UP,LOWER_UP> mtu 1500 qdisc pfifo_fast state UP mode,
→DEFAULT group default glen 1000
   link/ether 08:00:27:c3:54:4f brd ff:ff:ff:ff:ff
4: docker0: <BROADCAST, MULTICAST, UP, LOWER_UP> mtu 1500 qdisc noqueue state UP mode_
→DEFAULT group default
```

### Host 2

Almost do the same thing on host 2.

```
ubuntu@docker-node2:~$ ovs-vsctl add-br br-int
ubuntu@docker-node2:~$ sudo ip link add veth0 type veth peer name veth1
ubuntu@docker-node2:~$ sudo ovs-vsctl add-port br-int veth1
ubuntu@docker-node2:~$ sudo brctl addif docker0 veth0
ubuntu@docker-node2:~$ sudo ip link set veth1 up
ubuntu@docker-node2:~$ sudo ip link set veth0 up
```

### GRE tunnel between host 1 and host 2

on host 1

```
ubuntu@docker-nodel:~$ sudo ovs-vsctl add-port br-int gre0 -- \ set interface gre0 type=gre options:remote_ip=192.168.205.11
```

on host 2

```
ubuntu@docker-node2:~$ sudo ovs-vsctl add-port br-int gre0 -- \
set interface gre0 type=gre options:remote_ip=192.168.205.10
```

The connection between ovs bridge and docker0 bridge

```
ubuntu@docker-node1:~$ sudo ovs-vsctl show
9e5ebe46-02bf-4899-badd-7aa10245afcb
   Bridge br-int
        Port "veth1"
            Interface "veth1"
        Port br-int
            Interface br-int
                type: internal
        Port "gre0"
            Interface "gre0"
                type: gre
                options: {remote_ip="192.168.205.11"}
    ovs_version: "2.5.0"
ubuntu@docker-node1:~$ brctl show
bridge name bridge id
                                    STP enabled
                                                     interfaces
```

| docker0       | 8000.0242238fabda | no | veth0       |  |
|---------------|-------------------|----|-------------|--|
|               |                   |    | vethd5c0abe |  |
| ubuntu@docker | -nodel:~\$        |    |             |  |

### **Check GRE tunnel connection**

in container1 on host 2 ping container 2 on host 1

```
ubuntu@docker-node2:~$ docker exec -it container1 bash
[root@98ddd33b16ed /] # ping 172.17.0.3
PING 172.17.0.3 (172.17.0.3) 56(84) bytes of data.
64 bytes from 172.17.0.3: icmp_seq=1 ttl=64 time=1.19 ms
64 bytes from 172.17.0.3: icmp_seq=2 ttl=64 time=0.624 ms
64 bytes from 172.17.0.3: icmp_seq=3 ttl=64 time=0.571 ms
^C
--- 172.17.0.3 ping statistics ---
3 packets transmitted, 3 received, 0% packet loss, time 2002ms
rtt min/avg/max/mdev = 0.571/0.797/1.198/0.285 ms
[root@98ddd33b16ed /] #
```

At the same time, start tcpdump on host 1 and capture packges on the GRE source interface.

```
ubuntu@docker-node1:~$ sudo tcpdump -n -i enp0s8 proto gre
tcpdump: verbose output suppressed, use -v or -vv for full protocol decode
listening on enp0s8, link-type EN10MB (Ethernet), capture size 262144 bytes
14:12:17.966149 IP 192.168.205.11 > 192.168.205.10: GREv0, length 102: IP 172.17.0.2 >
\rightarrow 172.17.0.3: ICMP echo request, id 23, seq 1, length 64
14:12:17.966843 IP 192.168.205.10 > 192.168.205.11: GREv0, length 102: IP 172.17.0.3 >
\rightarrow 172.17.0.2: ICMP echo reply, id 23, seq 1, length 64
14:12:18.967513 IP 192.168.205.11 > 192.168.205.10: GREv0, length 102: IP 172.17.0.2 >
→ 172.17.0.3: ICMP echo request, id 23, seq 2, length 64
14:12:18.967658 IP 192.168.205.10 > 192.168.205.11: GREv0, length 102: IP 172.17.0.3 >
\hookrightarrow 172.17.0.2: ICMP echo reply, id 23, seq 2, length 64
14:12:19.968683 IP 192.168.205.11 > 192.168.205.10: GREv0, length 102: IP 172.17.0.2 >
→ 172.17.0.3: ICMP echo request, id 23, seq 3, length 64
14:12:19.968814 IP 192.168.205.10 > 192.168.205.11: GREv0, length 102: IP 172.17.0.3 >
\rightarrow 172.17.0.2: ICMP echo reply, id 23, seq 3, length 64
14:12:22.982906 ARP, Request who-has 192.168.205.11 tell 192.168.205.10, length 28
14:12:22.983262 ARP, Reply 192.168.205.11 is-at 08:00:27:b8:22:30 (oui Unknown),...
\rightarrow length 46
```

### Improvement

There are some improvements can be done for this lab:

- · Create a new docket network instead of using the default docker0 bridge
- · docker bridge on host 1 and host 1 have different network ip range for containers

# 1.2.15 Multi-Host Networking Overlay with Calico

# 1.2.16 Multi-Host Networking Overlay with Flannel

In the Lab *Multi-Host Overlay Networking with Etcd*, we use etcd as management plane and docker build-in overlay network as data plane to show how containers in different host connect with each other.

This time we will use flannel to do almost the same thing.

Flannel is created by CoreOS and it is a network fabric for containers, designed for Kubernetes.

# Theory of Operation <sup>1</sup>

flannel runs an agent, flanneld, on each host and is responsible for allocating a subnet lease out of a preconfigured address space. flannel uses etcd to store the network configuration, allocated subnets, and auxiliary data (such as host's IP). The forwarding of packets is achieved using one of several strategies that are known as backends. The simplest backend is udp and uses a TUN device to encapsulate every IP fragment in a UDP packet, forming an overlay network. The following diagram demonstrates the path a packet takes as it traverses the overlay network:

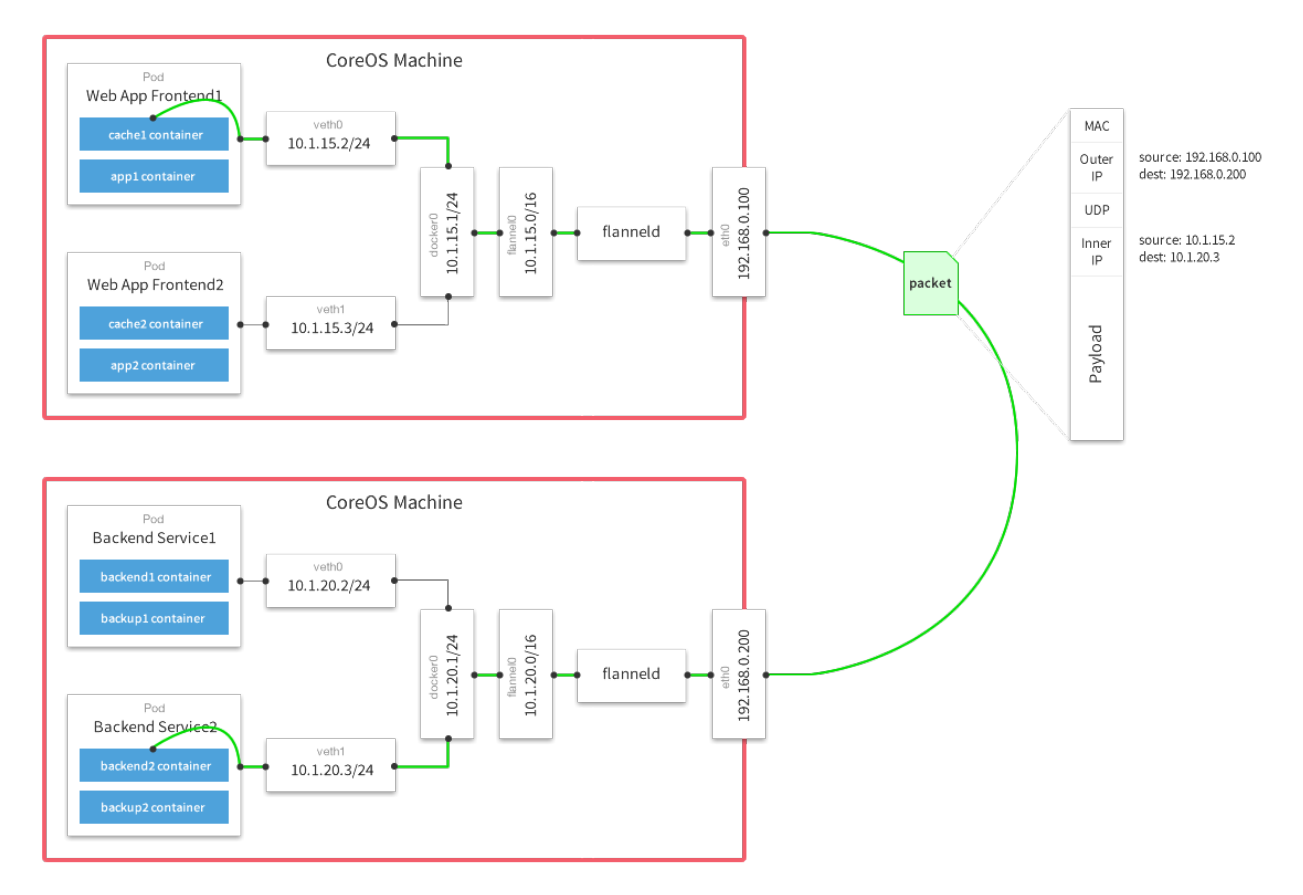

# Lab Environment

Follow Lab Environment Quick Setup and setup two nodes of docker host.

<sup>&</sup>lt;sup>1</sup> https://github.com/coreos/flannel

| Hostname     | IP             | Docker version |
|--------------|----------------|----------------|
| docker-node1 | 192.168.205.10 | 1.12.1         |
| docker-node2 | 192.168.205.11 | 1.12.1         |

### **Etcd Cluster Setup**

Just follow Multi-Host Overlay Networking with Etcd to setup two nodes etcd cluster.

When setup is ready, you should see the etcd cluster status as:

```
ubuntu@docker-node2:~/etcd-v3.0.12-linux-amd64$ ./etcdctl cluster-health
member 21eca106efe4caee is healthy: got healthy result from http://192.168.205.10:2379
member 8614974c83d1cc6d is healthy: got healthy result from http://192.168.205.11:2379
cluster is healthy
```

### Install & Configure & Run flannel

Download flannel both on node1 and node2

```
$ wget https://github.com/coreos/flannel/releases/download/v0.6.2/flanneld-amd64 -0_
→flanneld && chmod 755 flanneld
```

flannel will read the configuration from etcd /coreos.com/network/config by default. We will use etcdctl to set our configuration to etcd cluster, the configuration is JSON format like that:

```
ubuntu@docker-node1:~$ cat > flannel-network-config.json
{
    "Network": "10.0.0.0/8",
    "SubnetLen": 20,
    "SubnetMin": "10.10.0.0",
    "SubnetMax": "10.99.0.0",
    "Backend": {
        "Type": "vxlan",
        "VNI": 100,
        "Port": 8472
    }
}
EOF
```

For the configuration keys meaning, please go to https://github.com/coreos/flannel for more information. Set the configuration on host1:

Check the configuration on host2:

Start flannel on host1:

```
ubuntu@docker-node1:~$ cd
ubuntu@docker-node1:~$ nohup sudo ./flanneld -iface=192.168.205.10 &
```

After that a new interface flannel.100 will be list on the host:

```
flannel.100 Link encap:Ethernet HWaddr 82:53:2e:6a:a9:43
    inet addr:10.15.64.0 Bcast:0.0.0.0 Mask:255.0.0.0
    inet6 addr: fe80::8053:2eff:fe6a:a943/64 Scope:Link
    UP BROADCAST RUNNING MULTICAST MTU:1450 Metric:1
    RX packets:0 errors:0 dropped:0 overruns:0 frame:0
    TX packets:0 errors:0 dropped:8 overruns:0 carrier:0
    collisions:0 txqueuelen:0
    RX bytes:0 (0.0 B) TX bytes:0 (0.0 B)
```

Before we start flannel on host2, we can check etcd configuration on host2:

This is the flannel backend information on host1.

Start flannel on host2

ubuntu@docker-node2:~\$ nohup sudo ./flanneld -iface=192.168.205.11 &

Check the etcd configuration

```
ubuntu@docker-node2:~/etcd-v3.0.12-linux-amd64$ ./etcdctl ls /coreos.com/network/

→subnets/

/coreos.com/network/subnets/10.15.64.0-20

/coreos.com/network/subnets/10.13.48.0-20
```

This also has a new interface created by flannel flannel.100

### Restart docker daemon with flannel network

Restart docker daemon with Flannel network configuration, execute commands as follows on node1 and node2:

```
ubuntu@docker-nodel:~$ sudo service docker stop
ubuntu@docker-nodel:~$ sudo docker ps
Cannot connect to the Docker daemon. Is the docker daemon running on this host?
ubuntu@docker-nodel:~$ source /run/flannel/subnet.env
ubuntu@docker-nodel:~$ sudo ifconfig docker0 ${FLANNEL_SUBNET}
ubuntu@docker-nodel:~$ sudo docker daemon --bip=${FLANNEL_SUBNET} --mtu=${FLANNEL_MTU}
$
$
```

After restarting, the docker daemon will bind docker0 which has a new address. We can check the new configuration with sudo docker network inspect bridge.

### **Adjust iptables**

Starting from Docker 1.13 default iptables policy for FORWARDING is DROP, so to make sure that containers will receive traffic from another hosts we need to adjust it:

On host1:

```
ubuntu@docker-node1:~$ sudo iptables -P FORWARD ACCEPT
```

On host2:

ubuntu@docker-node2:~\$ sudo iptables -P FORWARD ACCEPT

### **Start Containers**

On host1:

```
ubuntu@docker-nodel:~$ sudo docker run -d --name test1 busybox sh -c "while true; do,
→sleep 3600; done"
ubuntu@docker-node1:~$ sudo docker exec test1 ifconfig
         Link encap:Ethernet HWaddr 02:42:0A:0F:40:02
eth0
         inet addr:10.15.64.2 Bcast:0.0.0.0 Mask:255.255.240.0
         inet6 addr: fe80::42:aff:fe0f:4002/64 Scope:Link
         UP BROADCAST RUNNING MULTICAST MTU:1450 Metric:1
         RX packets:16 errors:0 dropped:0 overruns:0 frame:0
         TX packets:8 errors:0 dropped:0 overruns:0 carrier:0
         collisions:0 txqueuelen:0
         RX bytes:1296 (1.2 KiB) TX bytes:648 (648.0 B)
lo
         Link encap:Local Loopback
          inet addr:127.0.0.1 Mask:255.0.0.0
          inet6 addr: ::1/128 Scope:Host
```

```
UP LOOPBACK RUNNING MTU:65536 Metric:1
RX packets:0 errors:0 dropped:0 overruns:0 frame:0
TX packets:0 errors:0 dropped:0 overruns:0 carrier:0
collisions:0 txqueuelen:1
RX bytes:0 (0.0 B) TX bytes:0 (0.0 B)
```

Oh host2:

```
ubuntu@docker-node2:~$ sudo docker run -d --name test2 busybox sh -c "while true; do,
→sleep 3600; done"
ubuntu@docker-node2:~$ sudo docker exec test2 ifconfig
eth0
         Link encap:Ethernet HWaddr 02:42:0A:0D:30:02
         inet addr:10.13.48.2 Bcast:0.0.0.0 Mask:255.255.240.0
         inet6 addr: fe80::42:aff:fe0d:3002/64 Scope:Link
         UP BROADCAST RUNNING MULTICAST MTU:1450 Metric:1
         RX packets:8 errors:0 dropped:0 overruns:0 frame:0
         TX packets:8 errors:0 dropped:0 overruns:0 carrier:0
         collisions:0 txqueuelen:0
         RX bytes:648 (648.0 B) TX bytes:648 (648.0 B)
         Link encap:Local Loopback
lo
         inet addr:127.0.0.1 Mask:255.0.0.0
         inet6 addr: ::1/128 Scope:Host
         UP LOOPBACK RUNNING MTU:65536 Metric:1
         RX packets:0 errors:0 dropped:0 overruns:0 frame:0
         TX packets:0 errors:0 dropped:0 overruns:0 carrier:0
         collisions:0 txqueuelen:1
         RX bytes:0 (0.0 B) TX bytes:0 (0.0 B)
```

Container test1 on host1 ping container test2 on host2

```
ubuntu@docker-nodel:~$ sudo docker exec test1 ping google.com

PING google.com (74.125.68.102): 56 data bytes

64 bytes from 74.125.68.102: seq=0 tt1=61 time=123.295 ms

64 bytes from 74.125.68.102: seq=1 tt1=61 time=127.646 ms

ubuntu@docker-nodel:~$ sudo docker exec test1 ping 10.13.48.2

PING 10.13.48.2 (10.13.48.2): 56 data bytes

64 bytes from 10.13.48.2: seq=0 tt1=62 time=1.347 ms

64 bytes from 10.13.48.2: seq=1 tt1=62 time=0.430 ms
```

Through sudo tcpdump -i enp0s8 -n not port 2380 we can confirm the vxlan tunnel.

```
05:54:43.824182 IP 192.168.205.10.36214 > 192.168.205.11.8472: OTV, flags [I] (0x08),

→overlay 0, instance 100

IP 10.15.64.0 > 10.13.48.2: ICMP echo request, id 9728, seq 462, length 64

05:54:43.880055 IP 192.168.205.10.36214 > 192.168.205.11.8472: OTV, flags [I] (0x08),

→overlay 0, instance 100

IP 10.15.64.0 > 10.13.48.2: ICMP echo request, id 11264, seq 245, length 64

05:54:44.179703 IP 192.168.205.10.36214 > 192.168.205.11.8472: OTV, flags [I] (0x08),

→overlay 0, instance 100

IP 10.15.64.0 > 10.13.48.2: ICMP echo request, id 11264, seq 245, length 64

05:54:44.179703 IP 192.168.205.10.36214 > 192.168.205.11.8472: OTV, flags [I] (0x08),

→overlay 0, instance 100

IP 10.15.64.0 > 10.13.48.2: ICMP echo request, id 12288, seq 206, length 64
```

Performance test <sup>2</sup>

<sup>&</sup>lt;sup>2</sup> http://chunqi.li/2015/10/10/Flannel-for-Docker-Overlay-Network/

### Reference

## 1.2.17 Multi-host networking with Contiv

http://contiv.github.io/documents/tutorials/container-101.html

# 1.2.18 Docker Compose Networking Deep Dive

Note: We suggest that you should complete the lab Bridge Networking Deep Dive firstly before going to this lab.

This lab will use example-voting-app as the demo application run by docker-compose, you can find the source code of the project in https://github.com/DaoCloud/example-voting-app

Using Compose is basically a three-step process.<sup>1</sup>

- 1. Define your app's environment with a Dockerfile so it can be reproduced anywhere.
- 2. Define the services that make up your app in docker-compose.yml so they can be run together in an isolated environment.
- 3. Lastly, run docker-compose up and Compose will start and run your entire app.

For example-voting-app, we already have Dockerfile and docker-compose.yml, what need to do is docker-compose up.

### Install Docker Compose

There are many ways to install docker compose<sup>2</sup>.

In our one node docker engine lab environment *Lab Environment Quick Setup* we install docker compose as the following way in one docker host.

```
ubuntu@docker-node1:~$ sudo curl -L "https://github.com/docker/compose/releases/

→download/1.9.0/docker-compose-$(uname -s)-$(uname -m)" -o /usr/local/bin/docker-

→compose

ubuntu@docker-node1:~$ sudo chmod +x /usr/local/bin/docker-compose

ubuntu@docker-node1:~$ docker-compose -v

docker-compose version 1.9.0, build 2585387
```

### Start APP

Clone example-voting-app repository to docker host, it defined five containers: voting-app, result-app, worker, redis, db. and two networks: front-tier, back-tier through docker-compose.yml.

```
version: "2"
services:
voting-app:
build: ./voting-app/.
volumes:
     - ./voting-app:/app
```

<sup>1</sup> https://docs.docker.com/compose/overview/

<sup>&</sup>lt;sup>2</sup> https://docs.docker.com/compose/install/

```
ports:
     - "5000:80"
   links:
     - redis
   networks:
     - front-tier
      - back-tier
  result-app:
   build: ./result-app/.
   volumes:
     - ./result-app:/app
   ports:
     - "5001:80"
    links:
     – db
   networks:
     - front-tier
      - back-tier
  worker:
   build: ./worker
   links:
     – db
     - redis
   networks:
      - back-tier
  redis:
   image: redis
   ports: ["6379"]
   networks:
     - back-tier
  db:
   image: postgres:9.4
   volumes:
     - "db-data:/var/lib/postgresql/data"
    networks:
      - back-tier
volumes:
  db-data:
networks:
 front-tier:
 back-tier:
```

Then run docker-compose build to build required docker images. This will take some time.

```
ubuntu@docker-nodel:~$ git clone https://github.com/DaoCloud/example-voting-app
ubuntu@docker-nodel:~$ cd example-voting-app$
ubuntu@docker-nodel:~/example-voting-app$ sudo docker-compose build
ubuntu@docker-nodel:~/example-voting-app$ sudo docker-compose up
Creating network "examplevotingapp_front-tier" with the default driver
Creating network "examplevotingapp_back-tier" with the default driver
```

```
Creating volume "examplevotingapp_db-data" with default driver
....
Creating examplevotingapp_db_1
Creating examplevotingapp_redis_1
Creating examplevotingapp_voting-app_1
Creating examplevotingapp_result-app_1
Creating examplevotingapp_worker_1
Attaching to examplevotingapp_redis_1, examplevotingapp_db_1, examplevotingapp_result-
→app_1, examplevotingapp_voting-app_1, examplevotingapp_worker_1
...
```

There will be five containers, two bridge networks and seven veth interfaces created.

| ubuntu@docker | r-no | de | 1:~/example-vo | oting-app\$ sudo do | cker | ps     |             |        |            |          |
|---------------|------|----|----------------|---------------------|------|--------|-------------|--------|------------|----------|
| CONTAINER ID  |      |    | IMAGE          |                     | COM  | MAND   |             |        | CREATED    | <u>ب</u> |
| ↔ S1          | TATU | JS | ]              | PORTS               |      | NA     | MES         |        |            |          |
| c9c4e7fe7b6c  |      |    | examplevotin   | ngapp_worker        | "/u  | sr/lib | /jvm/java-7 | 7 — "  | About an   |          |
| ⇔hour ago     | Up   | 5  | seconds        |                     |      |        | examplevoti | ingapı | p_worker_1 | -        |
| 4213167049aa  |      |    | examplevotin   | ngapp_result-app    | "no  | de ser | ver.js"     |        | About an   |          |
| ⇔hour ago     | Up   | 4  | seconds        | 0.0.0.0:5001->80    | /tcp |        | examplevoti | ingapı | p_result-  |          |
| ⇔app_1        |      |    |                |                     |      |        |             |        |            |          |
| 8711d687bda9  |      |    | examplevoti    | ngapp_voting-app    | "ру  | thon a | рр.ру"      |        | About an   |          |
| ⇔hour ago     | Up   | 5  | seconds        | 0.0.0:5000->80      | /tcp |        | examplevoti | ingapı | p_voting-  |          |
| ⇔app_1        |      |    |                |                     |      |        |             |        |            |          |
| b7eda251865d  |      |    | redis          |                     | "do  | cker-e | ntrypoint.s | sh"    | About an   |          |
| ⇔hour ago     | Up   | 5  | seconds        | 0.0.0.0:32770->6    | 379/ | tcp    | examplevoti | ingapı | p_redis_1  |          |
| 7d6dbb98ce40  |      |    | postgres:9.4   | 4                   | "/d  | ocker- | entrypoint. | .s"    | About an   |          |
| ⇔hour ago     | Up   | 5  | seconds        | 5432/tcp            |      |        | examplevoti | ingapı | p_db_1     |          |
| ubuntu@docker | r-no | de | 1:~/example-vo | oting-app\$ sudo do | cker | netwo  | rk ls       |        |            |          |
| NETWORK ID    |      |    | NAME           |                     | DRI  | VER    |             | SCOPE  | £          |          |
| 3b5cfe4aafa1  |      |    | bridge         |                     | bri  | dge    |             | local  | L          |          |
| 69a019d00603  |      |    | examplevoti    | ngapp_back-tier     | bri  | dge    |             | local  | L          |          |
| 6ddb07377c35  |      |    | examplevoti    | ngapp_front-tier    | bri  | dge    |             | local  | L          |          |
| b1670e00e2a3  |      |    | host           |                     | host | t      |             | local  | L          |          |
| 6006af29f010  |      |    | none           |                     | nul  | 1      |             | local  | L          |          |
| ubuntu@docker | r-no | de | 1:~/example-vo | oting-app\$ brctl s | how  |        |             |        |            |          |
| bridge name   | br   | id | ge id          | STP enabled         |      | inter  | faces       |        |            |          |
| br-69a019d006 | 503  |    | 80             | 000.0242c780244f    |      | no     |             | veth2  | 2eccb94    |          |
|               |      |    |                |                     |      | veth3  | 74be12      |        |            |          |
|               |      |    |                |                     |      | veth5  | 7f50a8      |        |            |          |
|               |      |    |                |                     |      | veth8  | 418ed3      |        |            |          |
|               |      |    |                |                     |      | veth9  | 1d724d      |        |            |          |
| br-6ddb07377c | :35  |    | 80             | 000.02421dac7490    |      | no     |             | veth1  | 156c0a9    |          |
|               |      |    |                |                     |      | vetha  | ba6401      |        |            |          |

Through docker network inspect, we can know which container connnect with the bridge.

There are two containers connect with docker network examplevotingapp\_front-tier.

```
"IPAM": {
            "Driver": "default",
            "Options": null,
            "Config": [
               {
                    "Subnet": "172.18.0.0/16",
                    "Gateway": "172.18.0.1/16"
                }
            1
       },
        "Internal": false,
        "Containers": {
            "4213167049aa7b2cc1b3096333706f2ef0428e78b2847a7c5ddc755f5332505c": {
                "Name": "examplevotingapp_result-app_1",
                "EndpointID":
→ "00c7e1101227ece1535385e8d6fe9210dfcdc3c58d71cedb4e9fad6c949120e3",
                "MacAddress": "02:42:ac:12:00:03",
                "IPv4Address": "172.18.0.3/16",
                "IPv6Address": ""
            },
            "8711d687bda94069ed7d5a7677ca4c7953d384f1ebf83c3bd75ac51b1606ed2f": {
                "Name": "examplevotingapp_voting-app_1",
                "EndpointID":
← "ffc9905cbfd5332b9ef333bcc7578415977a0044c2ec2055d6760c419513ae5f",
                "MacAddress": "02:42:ac:12:00:02",
                "IPv4Address": "172.18.0.2/16",
                "IPv6Address": ""
            }
        },
        "Options": {},
        "Labels": {}
   }
]
```

There are five containers connect with docker network examplevotingapp\_back-tier.

```
ubuntu@docker-nodel:~/example-voting-app$ sudo docker network inspect.
→examplevotingapp_back-tier
[
    {
        "Name": "examplevotingapp_back-tier",
        "Id": "69a019d00603ca3a06a30ac99fc0a2700dd8cc14ba8b8368de4fe0c26ad4c69d",
        "Scope": "local",
        "Driver": "bridge",
        "EnableIPv6": false,
        "IPAM": {
            "Driver": "default",
            "Options": null,
            "Config": [
                {
                    "Subnet": "172.19.0.0/16",
                    "Gateway": "172.19.0.1/16"
                }
            ]
        },
        "Internal": false,
        "Containers": {
            "4213167049aa7b2cc1b3096333706f2ef0428e78b2847a7c5ddc755f5332505c": {
```

```
"Name": "examplevotingapp_result-app_1",
                "EndpointID":
→ "cb531eb6deb08346d1dbcfa65ea67d43d4c2f244f002b195fc4dadd2adb0b47d",
                "MacAddress": "02:42:ac:13:00:06",
                "IPv4Address": "172.19.0.6/16",
                "IPv6Address": ""
            },
            "7d6dbb98ce408c1837f42fdf743e365cc9b0ee2b7dffd108d97e81b172d43114": {
                "Name": "examplevotingapp_db_1",
                "EndpointID":
↔ "67007a454f320d336c13e30e028cd8e85537400b70a880eabdd1f0ed743b7a6a",
                "MacAddress": "02:42:ac:13:00:03",
                "IPv4Address": "172.19.0.3/16",
                "IPv6Address": ""
           },
            "8711d687bda94069ed7d5a7677ca4c7953d384f1ebf83c3bd75ac51b1606ed2f": {
                "Name": "examplevotingapp_voting-app_1",
                "EndpointID":
↔ "d414b06b9368d1719a05d527500a06fc714a4efae187df32c1476385ee03ae67",
                "MacAddress": "02:42:ac:13:00:05",
                "IPv4Address": "172.19.0.5/16",
                "IPv6Address": ""
           },
            "b7eda251865d824de90ebe0dfefa3e4aab924d5030ccfb21a55e79f910ff857a": {
                "Name": "examplevotingapp_redis_1",
                "EndpointID":
→ "9acc267d3e6b41da6fe3db040cff964c91037df215a0f2be2155b94be3bb87d0",
                "MacAddress": "02:42:ac:13:00:02",
                "IPv4Address": "172.19.0.2/16",
                "IPv6Address": ""
            },
            "c9c4e7fe7b6c1508f9d9d3a05e8a4e66aa1265f2a5c3d33f363343cd37184e6f": {
                "Name": "examplevotingapp_worker_1",
               "EndpointID":
↔ "557e978eaef18a64f24d400727d396431d74cd7e8735f060396e3226f31ab97b",
                "MacAddress": "02:42:ac:13:00:04",
                "IPv4Address": "172.19.0.4/16",
                "IPv6Address": ""
        },
       "Options": {},
       "Labels": {}
   }
```

Container information summary:

| Container Name                | IP Address                   |
|-------------------------------|------------------------------|
| examplevotingapp_result-app_1 | 172.19.0.6/16, 172.18.0.3/16 |
| examplevotingapp_voting-app_1 | 172.19.0.3/16, 172.18.0.2/16 |
| examplevotingapp_redis_1      | 172.19.0.2/16                |
| examplevotingapp_worker_1     | 172.19.0.4/16                |
| examplevotingapp_db_1         | 172.19.0.3/16                |

Docker network information summary:

| Docker         | Gate-                 | Sub-                | Containers                                                      |
|----------------|-----------------------|---------------------|-----------------------------------------------------------------|
| Network        | way                   | net                 |                                                                 |
| Name           |                       |                     |                                                                 |
| examplevotinga | pp <u>l_7</u> f2oh8-0 | .1 <b>¥76</b> .18.0 | .0#16mplevotingapp_result-app_1, examplevotingapp_voting-app_1  |
| tier           |                       |                     |                                                                 |
| examplevotinga | pp <u>1_762</u> ad100 | .1 <b>¥76</b> .19.0 | .0#16mplevotingapp_result-app_1, examplevotingapp_voting-app_1, |
| tier           |                       |                     | examplevotingapp_db_1, examplevotingapp_redis_1,                |
|                |                       |                     | examplevotingapp_worker_1                                       |

### **Network Topology**

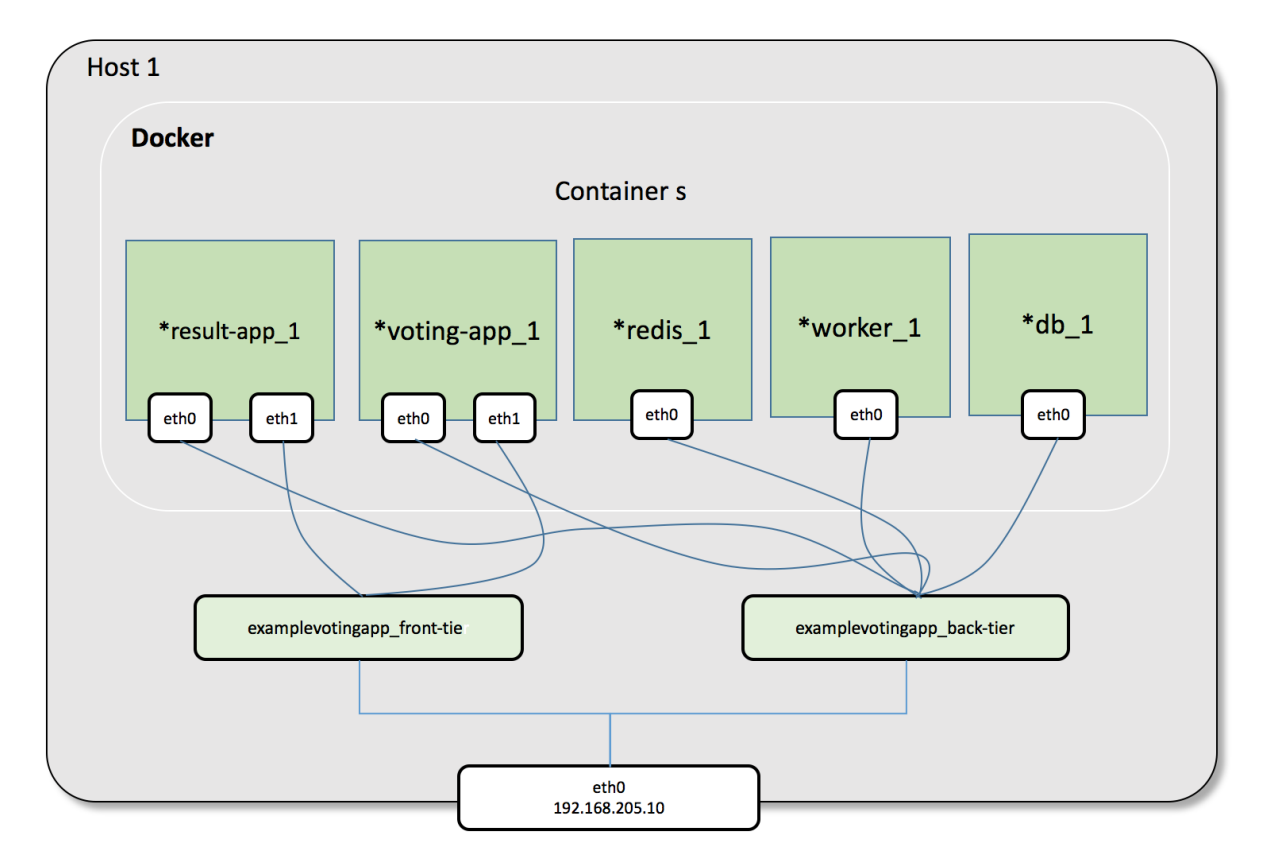

For bridge network connection details, please reference lab Bridge Networking Deep Dive

# Reference

# 1.2.19 Docker Compose Load Blancing and Scaling

Please finish Docker Compose Networking Deep Dive firstly.

In this lab, we will create a web service, try to scale this service, and add load blancer.

docker-compose.yml file, we just use two images.

```
$ more docker-compose.yml
web:
    image: 'jwilder/whoami'
lb:
```

```
image: 'dockercloud/haproxy:latest'
links:
    - web
ports:
    - '80:80'
```

Start and check the service.

```
$ docker-compose up
$ docker-compose up -d
Creating ubuntu_web_1
Creating ubuntu_lb_1
$ docker-compose ps
                              State
   Name
                    Command
                                                        Ports
       _____
                                         _____
_____
ubuntu_lb_1 /sbin/tini -- dockercloud- ... Up 1936/tcp, 443/tcp, 0.0.0.0:80-
ubuntu_web_1 /bin/sh -c php-fpm -d vari ... Up
                                           80/tcp
```

#### Open the browser and check the hostname.

Scale the web service to 2 and check:

```
$ docker-compose scale web=3
Creating and starting ubuntu_web_2 ... done
Creating and starting ubuntu_web_3 ... done
ubuntu@aws-swarm-manager:~$ docker-compose ps
  Name
              Command
                                     State
                                                        Ports
     _____
                                   -----
ubuntu_lb_1
           /sbin/tini -- dockercloud- ...
                                     Up
                                            1936/tcp, 443/tcp, 0.0.0.0:80-
ubuntu_web_1 /bin/sh -c php-fpm -d vari ...
                                     Up
                                            80/tcp
ubuntu_web_2 /bin/sh -c php-fpm -d vari ... Up
                                            80/tcp
ubuntu_web_3 /bin/sh -c php-fpm -d vari ... Up 80/tcp
```

# 1.2.20 Swarm Mode: Create a Docker Swarm Cluster

Docker swarm mode requires docker engine 1.12 or higher. This lab will need two docker engine host created by docker machine.

### **Prepare Environment**

Create two docker host machines.

```
~ docker-machine ls
NAME ACTIVE DRIVER STATE URL SWARM .
→DOCKER ERRORS
swarm-manager - virtualbox Running tcp://192.168.99.100:2376 .
→v1.12.4
swarm-worker1 - virtualbox Running tcp://192.168.99.101:2376 .
→v1.12.4
~ docker-machine ip swarm-manager
192.168.99.100
```

```
~ docker-machine ip swarm-worker1
192.168.99.101
```

#### Create a Swarm Manage node

SSH to swarm-manager host and init a manager node.

From command docker info we can get the current information about this swarm cluster.

### Add one Docker Node to the Swarm cluster

Just run the command generated by swarm init last step in the other docker machine host. Please make sure the swarm-worker1 host can access 192.168.99.100:2377

We can check the cluster status on manager node:

```
~ docker-machine ssh swarm-manager
Boot2Docker version 1.12.4, build HEAD : d0b8fd8 - Tue Dec 13 18:21:26 UTC 2016
Docker version 1.12.4, build 1564f02
docker@swarm-manager:~$ docker node ls
ID HOSTNAME STATUS AVAILABILITY MANAGER STATUS
7f2gi8xoz6prs2gi53nqa4wu8 * swarm-manager Ready Active Leader
9mm8t415stcudn5tx1fweht1d swarm-worker1 Ready Active
docker@swarm-manager:~$
```

And there are two networks automatically created on these two hosts:

| docker@swarm-manager | :~\$ sudo docker net | vork ls |       |
|----------------------|----------------------|---------|-------|
| NETWORK ID           | NAME                 | DRIVER  | SCOPE |
| f773d9bee59f         | bridge               | bridge  | local |

| bcc7996ba96b         | docker_gwbridge       | bridge  | local |
|----------------------|-----------------------|---------|-------|
| a2d7040abdd0         | host                  | host    | local |
| 01y2wr8jucgf         | ingress               | overlay | swarm |
| 8fde4990cff2         | none                  | null    | local |
| docker@swarm-manage: | r:~\$                 |         |       |
| docker@swarm-worker? | 1:~\$ sudo docker net | work ls |       |
| NETWORK ID           | NAME                  | DRIVER  | SCOPE |
| 470f8e1db857         | bridge                | bridge  | local |
| 18bcb76c26b0         | docker_gwbridge       | bridge  | local |
| 1e347b54188e         | host                  | host    | local |
| 01y2wr8jucgf         | ingress               | overlay | swarm |
| 9ba27b95c9ad         | none                  | null    | local |
| docker@swarm-worker? | 1:~\$                 |         |       |
|                      |                       |         |       |

The first is docker\_gwbridge and the second is ingress, one is bridge network, and the other is overlay network.

## 1.2.21 Docker Swarm: Create and Scale a Service

In this lab we will create a new docker swarm cluster: one manger node and three worker nodes, then create a service and try to scale it.

### **Create a Swarm Cluster**

Based on the lab Swarm Mode: Create a Docker Swarm Cluster, create four docker machines and init a swarm cluster.

| <pre>~ docker-machine ls</pre> |           |               |       |        |                 |          |        |          |
|--------------------------------|-----------|---------------|-------|--------|-----------------|----------|--------|----------|
| NAME                           | ACTIVE    | DRIVER        | STATE | URI    | L               |          | SWARM  | <b>—</b> |
| ⇔DOCKER ERR                    | ORS       |               |       |        |                 |          |        |          |
| swarm-manager<br>⇔v1.12.5      | _         | virtualbox    | Runni | ng tcr | p://192.168.99. | 103:2376 |        | -        |
| swarm-worker1<br>⇔v1.12.5      | _         | virtualbox    | Runni | ng tcr | p://192.168.99. | 104:2376 |        | <b>L</b> |
| swarm-worker2<br>⇔v1.12.5      | -         | virtualbox    | Runni | ng tcr | p://192.168.99. | 105:2376 |        | ш        |
| swarm-worker3                  | -         | virtualbox    | Runni | ng tep | p://192.168.99. | 106:2376 |        | <b>—</b> |
| ⇔v1.12.5                       |           |               |       |        |                 |          |        |          |
| ~                              |           |               |       |        |                 |          |        |          |
|                                |           |               |       |        |                 |          |        |          |
| docker@swarm-ma                | nager:~\$ | docker node l | S     |        |                 |          |        |          |
| ID                             |           | HOSTNAME      |       | STATUS | AVAILABILITY    | MANAGER  | STATUS |          |
| 0skz2g68hb76efq                | 4xknhwsjt | 9 swarm-wo    | rker2 | Ready  | Active          |          |        |          |
| 2q015a61b1879o6                | adtlb7kxk | l swarm-wo    | rker3 | Ready  | Active          |          |        |          |
| 2sph1ezrnr5q9vy                | 0683ah3b9 | 0 * swarm-ma  | nager | Ready  | Active          | Leader   |        |          |
| 59rzjt0kqbcgw4c                | z7zsfflk8 | z swarm-wo    | rkerl | Ready  | Active          |          |        |          |
| docker@swarm-ma                | nager:~\$ |               |       |        |                 |          |        |          |

### **Create a Service**

Use docker service create command on manager node to create a service

```
docker@swarm-manager:~$ docker service create --name myapp --publish 80:80/tcp nginx
7bb8pgwjky3pglnfpu44aoyti
docker@swarm-manager:~$ docker service inspect myapp --pretty
ID: 7bb8pgwjky3pglnfpu44aoyti
```

```
Name:
            myapp
Mode:
           Replicated
Replicas: 1
Placement:
UpdateConfig:
Parallelism: 1
On failure: pause
ContainerSpec:
Image:
                   nginx
Resources:
Ports:
Protocol = tcp
TargetPort = 80
PublishedPort = 80
docker@swarm-manager:~$
```

Open the web browser, you will see the nginx page http://192.168.99.103/

### **Scale a Service**

We can use docker service scale to scale a service.

```
docker@swarm-manager:~$ docker service scale myapp=2
myapp scaled to 2
docker@swarm-manager:~$ docker service inspect myapp --pretty
ID:
      7bb8pgwjky3pg1nfpu44aoyti
Name:
           myapp
Mode:
           Replicated
Replicas: 2
Placement:
UpdateConfig:
Parallelism: 1
On failure: pause
ContainerSpec:
Image:
                    nginx
Resources:
Ports:
Protocol = tcp
TargetPort = 80
PublishedPort = 80
```

In this example, we scale the service to 2 replicas.

# 1.2.22 Docker Swarm with Load Balancing and Scaling

### **Create a Swarm Cluster**

Reference *Swarm Mode: Create a Docker Swarm Cluster* to create a swarm cluster which has four node (one manger node and three worker node).

```
~ docker-machine ls
NAME ACTIVE DRIVER STATE URL _

SWARM DOCKER ERRORS
local-swarm-manager - virtualbox Running tcp://192.168.99.100:2376 _

↓ v1.12.5
```

```
local-swarm-worker1 -
                                                    tcp://192.168.99.101:2376
                              virtualbox
                                           Running
                                                                                   v1.12.5
\hookrightarrow
local-swarm-worker2 -
                             virtualbox
                                                    tcp://192.168.99.102:2376
                                           Running
                                                                                   . .
    v1.12.5
\hookrightarrow
local-swarm-worker3 -
                                                   tcp://192.168.99.103:2376
                            virtualbox Running
     v1.12.5
 ~ docker-machine ssh local-swarm-manager
docker@local-swarm-manager:~$ docker node ls
                           HOSTNAME
                                                 STATUS AVAILABILITY MANAGER STATUS
ΤD
3oseehppjrgkslxug746bfzvg local-swarm-worker2 Ready Active
4wi3zg11lghywrz3c3lph5929 local-swarm-worker3 Ready Active
64m0c4qyewt7si74idd2lbi16 local-swarm-worker1 Ready
                                                       Active
9r9941gqivf2dr0v02np63co3 * local-swarm-manager Ready
                                                       Active
                                                                      Leader
docker@local-swarm-manager:~$
```

### **Create a Service**

Create a service with cmd docker service create.

```
docker@local-swarm-manager:~$ docker service create --replicas 1 --name helloworld --
→publish 80:8000 jwilder/whoami
docker@local-swarm-manager:~$ docker service ls
                        REPLICAS IMAGE
ΤD
             NAME
                                                   COMMAND
4issxzw4mknz helloworld 1/1
                               jwilder/whoami
docker@local-swarm-manager:~$ docker service ps helloworld
ΤD
                         NAME
                                        IMAGE
                                                       NODE
                                                                             DESIRED
→STATE CURRENT STATE
                                 ERROR
4m3bbm16oqqw0tafznii7cell helloworld.2 jwilder/whoami local-swarm-worker2 Running_
        Running 8 minutes ago
\hookrightarrow
docker@local-swarm-manager:~$
```

We use docker image jwilder/whoami<sup>1</sup> which is a simple HTTP docker service that return it's container ID. It will export port 8000 by default, we use --publish 80:8000 to publish its http port to 80.

It will return the container host name when we use curl to access the service like:

```
docker@local-swarm-manager:~$ curl 127.0.0.1
I\'m 6075d1ad668c
docker@local-swarm-manager:~$
```

### Scale a Service

Use command docker service scale to scale a service.

```
docker@local-swarm-manager:~$ docker service ps helloworld
ID
                         NAME
                                           IMAGE
                                                          NODE
→DESIRED STATE CURRENT STATE
                                             ERROR
9azr7sushz03hmequqw24o9kf helloworld.1
                                           jwilder/whoami local-swarm-worker3
⊶Running
               Preparing about a minute ago
4m3bbm16oqqw0tafznii7cell helloworld.2
                                           jwilder/whoami local-swarm-worker2
⊶Running
                Running 10 minutes ago
eoiym8q7gqpwg1o6k0oys9bod helloworld.3
                                           jwilder/whoami local-swarm-worker1
→Running
                Running 59 seconds ago
2klxh8c8m3m8jctmqclnj8awg helloworld.4
                                           jwilder/whoami local-swarm-manager
               Running 59 seconds ago
 Running
```

<sup>1</sup> https://github.com/jwilder/whoami

 dopnnfmpfqgvhwvel42vl2yw5
 helloworld.5
 jwilder/whoami
 local-swarm-worker3

 →Running
 Preparing about a minute ago

 docker@local-swarm-manager:~\$ docker service ls

 ID
 NAME
 REPLICAS
 IMAGE
 COMMAND

 4issxzw4mknz
 helloworld
 3/5
 jwilder/whoami

There are four helloworld replicas, and two of them are preparing because it need download the docker image.

We can use curl to test it again.

```
docker@local-swarm-manager:~$ for i in `seq 4`; do curl 127.0.0.1; done
I\'m 2338a010daa4
I\'m 1bc92fe7766d
I\'m 6075d1ad668c
I\'m 2338a010daa4
docker@local-swarm-manager:~$
```

it's load balancing!

### **Visualization Swarm Cluster**

There is a visualizer for Docker Swarm Mode using the Docker Remote API, Node.JS, and D3<sup>2</sup>. Start it on the manager node, then through web browser, we can get the picture like:

<sup>&</sup>lt;sup>2</sup> https://github.com/ManoMarks/docker-swarm-visualizer

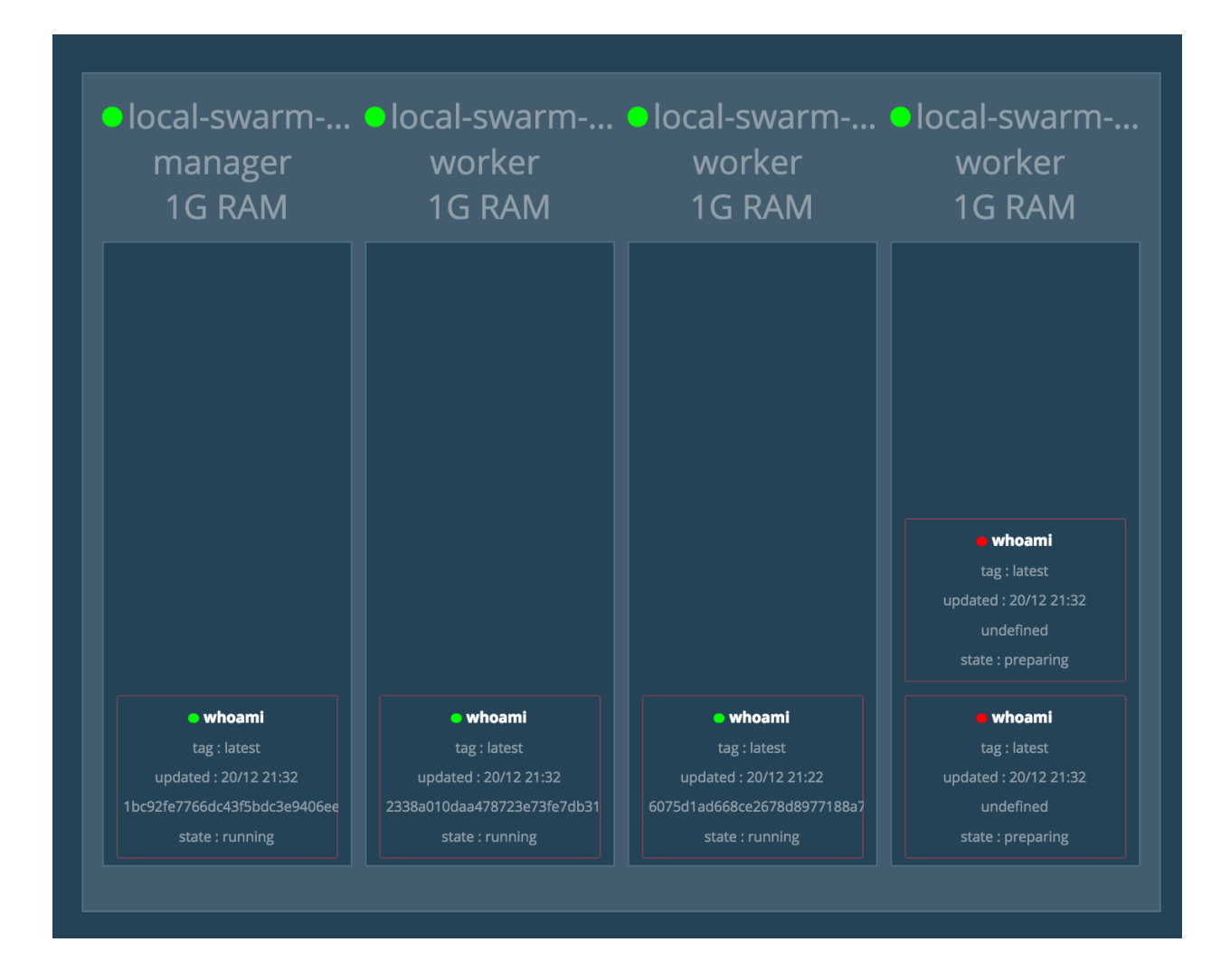

### Reference

# 1.2.23 Docker Swarm Topology Deep Dive

# **1.3 Kubernetes**

# 1.3.1 Create a Kubernetes Cluster on AWS

In this tutorial, we will create a Kubernetes Cluster on AWS different A-Zone, and will reference this https://kubernetes.io/docs/admin/multiple-zones/

Please make sure you have installed awscli (https://aws.amazon.com/cli/)

### Create the cluster

curl -sS https://get.k8s.io | MULTIZONE=true KUBERNETES\_PROVIDER=aws KUBE\_AWS\_ZONE=us-→west-2a NUM\_NODES=1 bash

This command will create a k8s cluster which include one master node and one worker node.

#### Add more nodes to the cluster

```
KUBE_USE_EXISTING_MASTER=true MULTIZONE=true KUBERNETES_PROVIDER=aws KUBE_AWS_ZONE=us-

→west-2b NUM_NODES=2 KUBE_SUBNET_CIDR=172.20.1.0/24 MASTER_INTERNAL_IP=172.20.0.9

→kubernetes/cluster/kube-up.sh
```

This will create two worker nodes in another zone us-west-2b.

### **Check our cluster**

```
~ kubectl get nodes --show-labels
NAME
                                        STATUS
                                                 AGE
                                                           LABELS
ip-172-20-0-157.us-west-2.compute.internal Ready
                                                 1h
                                                          beta.kubernetes.io/
→arch=amd64,beta.kubernetes.io/instance-type=t2.micro,beta.kubernetes.io/os=linux,
→failure-domain.beta.kubernetes.io/region=us-west-2, failure-domain.beta.kubernetes.
→io/zone=us-west-2a,kubernetes.io/hostname=ip-172-20-0-157.us-west-2.compute.internal
ip-172-20-1-145.us-west-2.compute.internal Ready 1h
                                                          beta.kubernetes.io/
→arch=amd64, beta.kubernetes.io/instance-type=t2.micro, beta.kubernetes.io/os=linux,
→failure-domain.beta.kubernetes.io/region=us-west-2, failure-domain.beta.kubernetes.
→io/zone=us-west-2b,kubernetes.io/hostname=ip-172-20-1-145.us-west-2.compute.internal
ip-172-20-1-194.us-west-2.compute.internal
                                       Ready
                                                1h
                                                          beta.kubernetes.io/
→arch=amd64,beta.kubernetes.io/instance-type=t2.micro,beta.kubernetes.io/os=linux,
→io/zone=us-west-2b,kubernetes.io/hostname=ip-172-20-1-194.us-west-2.compute.internal
```

If you want to know what happened during these shell command, please go to https://medium.com/@canthefason/ kube-up-i-know-what-you-did-on-aws-93e728d3f56a#.r3ynj2ooe

## 1.3.2 Create a Kubernetes Cluster on AWS with Tectonic

### Please check the Youtube

https://www.youtube.com/watch?v=wwho8DsN5iU&list=PLfQqWeOCIH4AF-4IUpHZaEdlQOkkVt-0D&index=12

### 1.3.3 Get Start with minikube

### 1.3.4 Get Started with Kubeadm

We will create a three nodes kubernetes cluster with kubeadm.

### Prepare three vagrant hosts

```
$ git clone https://github.com/xiaopeng163/docker-k8s-lab
$ cd docker-k8s-lab/lab/k8s/multi-node/vagrant
$ vagrant up
$ vagrant status
Current machine states:
k8s-master running (virtualbox)
k8s-worker1 running (virtualbox)
k8s-worker2 running (virtualbox)
```
docker kubelet kubeadm kubectl kubernetes-cni are already installed on each host.

#### Initialize master node

Use kubeadm init command to initialize the master node just like docker swarm.

```
ubuntu@k8s-master:~$ sudo kubeadm init --api-advertise-addresses=192.168.205.10
[kubeadm] WARNING: kubeadm is in alpha, please do not use it for production clusters.
[preflight] Running pre-flight checks
[init] Using Kubernetes version: v1.5.1
[tokens] Generated token: "af6b44.f383a4116ef0d028"
[certificates] Generated Certificate Authority key and certificate.
[certificates] Generated API Server key and certificate
[certificates] Generated Service Account signing keys
[certificates] Created keys and certificates in "/etc/kubernetes/pki"
[kubeconfig] Wrote KubeConfig file to disk: "/etc/kubernetes/kubelet.conf"
[kubeconfig] Wrote KubeConfig file to disk: "/etc/kubernetes/admin.conf"
[apiclient] Created API client, waiting for the control plane to become ready
[apiclient] All control plane components are healthy after 61.784561 seconds
[apiclient] Waiting for at least one node to register and become ready
[apiclient] First node is ready after 3.004480 seconds
[apiclient] Creating a test deployment
[apiclient] Test deployment succeeded
[token-discovery] Created the kube-discovery deployment, waiting for it to become_
⇔ready
[token-discovery] kube-discovery is ready after 21.503085 seconds
[addons] Created essential addon: kube-proxy
[addons] Created essential addon: kube-dns
Your Kubernetes master has initialized successfully!
You should now deploy a pod network to the cluster.
Run "kubectl apply -f [podnetwork].yaml" with one of the options listed at:
   http://kubernetes.io/docs/admin/addons/
You can now join any number of machines by running the following on each node:
kubeadm join --token=af6b44.f383a4116ef0d028 192.168.205.10
```

## Join worker nodes

Run kubeadm join on each worker node to join the kubernetes cluster.

```
ubuntu@k8s-worker1:~$ kubeadm join --token=af6b44.f383a4116ef0d028 192.168.205.10
ubuntu@k8s-worker2:~$ kubeadm join --token=af6b44.f383a4116ef0d028 192.168.205.10
```

Use kubectl get nodes to check the cluster information.

```
ubuntu@k8s-master:~$ kubectl get nodes
NAME STATUS AGE
k8s-master Ready,master 10m
k8s-worker1 Ready 1m
k8s-worker2 Ready 3s
```

## 1.3.5 Kubernetes Architecture Step by Step

We will have a overview of k8s architecture through this lab step by step.

#### **Prepare Lab Enviroment**

We will install kubernetes with Vagrant & CoreOS reference by https://coreos.com/kubernetes/docs/latest/kubernetes-on-vagrant.html.

```
vagrant git:(master) vagrant status
Current machine states:
e1 running (virtualbox)
c1 running (virtualbox)
w1 running (virtualbox)
w2 running (virtualbox)
w3 running (virtualbox)
w3 running (virtualbox)
This environment represents multiple VMs. The VMs are all listed
above with their current state. For more information about a specific
VM, run `vagrant status NAME`.
```

One etcd node, one controller node and three worker nodes.

Kubectl version and cluster information

```
vagrant git: (master) kubectl version
Client Version: version.Info{Major:"1", Minor:"5", GitVersion:"v1.5.1", GitCommit:
→ "82450d03cb057bab0950214ef122b67c83fb11df", GitTreeState:"clean", BuildDate:"2016-
->12-14T00:57:05Z", GoVersion:"go1.7.4", Compiler:"gc", Platform:"darwin/amd64"}
Server Version: version.Info{Major:"1", Minor:"5", GitVersion:"v1.5.1+coreos.0",...
→GitCommit:"cc65f5321f9230bf9a3fa171155c1213d6e3480e", GitTreeState:"clean",
→BuildDate:"2016-12-14T04:08:28Z", GoVersion:"go1.7.4", Compiler:"gc", Platform:
\rightarrow"linux/amd64"}
 vagrant git: (master)
 vagrant git: (master) kubectl get nodes
                                          AGE
NAME
              STATUS
172.17.4.101 Ready, SchedulingDisabled
                                          32m
172.17.4.201
                                          32m
              Ready
172.17.4.202
              Ready
                                          32m
172.17.4.203
              Ready
                                          32m
 vagrant git:(master)
 kubernetes-101 git:(master) kubectl cluster-info
Kubernetes master is running at https://172.17.4.101:443
Heapster is running at https://172.17.4.101:443/api/v1/proxy/namespaces/kube-system/
→services/heapster
KubeDNS is running at https://172.17.4.101:443/api/v1/proxy/namespaces/kube-system/
⇔services/kube-dns
kubernetes-dashboard is running at https://172.17.4.101:443/api/v1/proxy/namespaces/
→kube-system/services/kubernetes-dashboard
To further debug and diagnose cluster problems, use 'kubectl cluster-info dump'.
 kubernetes-101 git: (master)
```

Get the application we will deploy from github:

\$ git clone https://github.com/xiaopeng163/kubernetes-101

This application is a simple python flask web app with a redis server as backend.

#### **Create Pods**

Use cmd kubectl create to create a pod through a yml file. Firstly, create a redis server pod.

```
kubernetes-101 git: (master) cd Kubernetes
 Kubernetes git: (master) ls
db-pod.yml db-svc.yml set.sh
                                 web-pod.yml web-rc.yml web-svc.yml
 Kubernetes git: (master)
 Kubernetes git: (master) kubectl create -f db-pod.yml
pod "redis" created
 Kubernetes git: (master) kubectl get pods -o wide
NAME
         READY STATUS
                            RESTARTS
                                       AGE
                                                ΤP
                                                             NODE
redis
         1/1
                   Running
                             0
                                       1 m
                                                 10.2.26.2
                                                           172.17.4.201
```

It created a pod which running redis, and the pod is on node w1. We can SSH to this node and check the exactly container created by kubernetes.

```
vagrant git:(master) vagrant ssh w1

CoreOS alpha (1164.1.0)

Last login: Mon Jan 9 06:33:50 2017 from 10.0.2.2

core@w1 ~ $ docker ps

CONTAINER ID IMAGE COMMAND CREATED STATUS 

↔ PORTS NAMES

7df09a520c43 redis:latest "docker-entrypoint.sh" 19 minutes ago Up 19

↔minutes k8s_redis.afd331f6_redis_default_b6c27624-d632-11e6-b809-

↔0800274503e1_fb526620
```

Next, create a web server pod.

```
Kubernetes git: (master) kubectl create -f web-pod.yml
pod "web" created
 Kubernetes git: (master) kubectl get pods -o wide
NAME
         READY STATUS
                         RESTARTS AGE
                                               ΤP
                                                           NODE
redis
         1/1
                  Running
                                      2h
                                                10.2.26.2
                                                           172.17.4.201
                            0
web
         1/1
                  Running
                          0
                                      6m
                                                10.2.14.6
                                                           172.17.4.203
 Kubernetes git: (master)
```

The web pod is running on node w3.

#### **Create Services**

Now we have two pods, but they do not know each other. If you SSH to the w3 node which web located on, and access the flask web, it will return a error.

```
core@w3 ~ $ curl 10.2.14.6:5000
.....
ConnectionError: Error -2 connecting to redis:6379. Name or service not known.
-->
core@w3 ~ $
```

The reason is the web pod can not resolve the redis name. We need to create a service.

| Kubernetes git:(master) kubectl create -f db-svc.yml |              |               |          |     |
|------------------------------------------------------|--------------|---------------|----------|-----|
| service "redis" created                              |              |               |          |     |
| Kubernetes                                           | git:(master) | kubectl get   | SVC      |     |
| NAME                                                 | CLUSTER-IP   | EXTERNAL-IP   | PORT(S)  | AGE |
| kubernetes                                           | 10.3.0.1     | <none></none> | 443/TCP  | 3h  |
| redis                                                | 10.3.0.201   | <none></none> | 6379/TCP | 42s |

After that, go to w3 and access the flask web again, it works!

```
core@w3 ~ $ curl 10.2.14.6:5000
Hello Container World! I have been seen 1 times.
core@w3 ~ $ curl 10.2.14.6:5000
Hello Container World! I have been seen 2 times.
core@w3 ~ $
```

At last, we need to access the flask web service from the outside of the kubernetes cluster, that need to create another service.

```
Kubernetes git: (master) kubectl create -f web-svc.yml
service "web" created
 Kubernetes git: (master)
 Kubernetes git: (master) kubectl get svc
NAME
           CLUSTER-IP EXTERNAL-IP PORT(S)
                                                     AGE
                        <none>
kubernetes 10.3.0.1
                                      443/TCP
                                                     3h
redis 10.3.0.201 <none>
                                      6379/TCP
                                                     11m
           10.3.0.51 <nodes> 80:32204/TCP
web
                                                     55
 Kubernetes git: (master) curl 172.17.4.203:32204
Hello Container World! I have been seen 3 times.
 Kubernetes git: (master)
 Kubernetes git: (master) curl 172.17.4.201:32204
Hello Container World! I have been seen 4 times.
 Kubernetes git: (master) curl 172.17.4.202:32204
Hello Container World! I have been seen 5 times.
 Kubernetes git: (master)
```

Now we can access the flask web from the outside, actually from any node.

#### Scaling Pods with Replication Controller

```
Kubernetes git: (master) kubectl create -f web-rc.yml
replicationcontroller "web" created
 Kubernetes git: (master) kubectl get pods -o wide
NAME
                                                           NODE
      READY STATUS
                           RESTARTS AGE
                                                ΤP
                   Running 0
                                                10.2.26.2
          1/1
                                                           172.17.4.201
redis
                                       3h
                            0
          1/1
                    Running
                                       57m
                                                10.2.14.6
                                                           172.17.4.203
web
web-jlzm4 1/1
                    Running 0
                                                10.2.71.3
                                                           172.17.4.202
                                       Зm
web-sz150
          1/1
                    Running 0
                                       Зm
                                                10.2.26.3
                                                           172.17.4.201
 Kubernetes git: (master)
```

#### **Rolling Update**

To update a service without an outage through rolling update. We will update our flask web container image from 1.0 to 2.0.

```
kubernetes-101 git:(master) kubectl get pods
       READY
NAME
                   STATUS
                              RESTARTS
                                        AGE
redis
           1/1
                     Running 0
                                          6h
           1/1
                     Running 0
                                          4h
web
          1/1
                     Running 0
                                          3h
web-jlzm4
web-sz150
          1/1
                     Running
                              0
                                          3h
 kubernetes-101 git: (master) kubectl rolling-update web --image=xiaopeng163/docker-
→flask-demo:2.0
Created web-db65f4ce913c452364a2075625221bec
Scaling up web-db65f4ce913c452364a2075625221bec from 0 to 3, scaling down web from 3.
→to 0 (keep 3 pods available, do not exceed 4 pods)
Scaling web-db65f4ce913c452364a2075625221bec up to 1
Scaling web down to 2
Scaling web-db65f4ce913c452364a2075625221bec up to 2
Scaling web down to 1
Scaling web-db65f4ce913c452364a2075625221bec up to 3
Scaling web down to 0
Update succeeded. Deleting old controller: web
Renaming web to web-db65f4ce913c452364a2075625221bec
replicationcontroller "web" rolling updated
 kubernetes-101 git: (master) kubectl get pods
NAME
                                            READY
                                                      STATUS
                                                               RESTARTS
                                                                          AGE
redis
                                            1/1
                                                      Running 0
                                                                          6h
web-db65f4ce913c452364a2075625221bec-13011
                                            1/1
                                                      Running 0
                                                                          Зm
                                                      Running
web-db65f4ce913c452364a2075625221bec-85365
                                            1/1
                                                               0
                                                                           4m
web-db65f4ce913c452364a2075625221bec-tsr41
                                            1/1
                                                      Running
                                                               0
                                                                           2m
 kubernetes-101 git: (master)
```

After update, check the service.

```
kubernetes-101 git:(master) for i in `seq 4`; do curl 172.17.4.203:32204; done
Hello Container World! I have been seen 26 times and my hostname is web-
→db65f4ce913c452364a2075625221bec-13011.
Hello Container World! I have been seen 27 times and my hostname is web-
→db65f4ce913c452364a2075625221bec-85365.
Hello Container World! I have been seen 28 times and my hostname is web-
→db65f4ce913c452364a2075625221bec-13011.
Hello Container World! I have been seen 29 times and my hostname is web-
→db65f4ce913c452364a2075625221bec-13011.
Hello Container World! I have been seen 29 times and my hostname is web-
→db65f4ce913c452364a2075625221bec-13011.
kubernetes-101 git:(master)
```

We can see it automatically load balanced.

## **Clear Environment**

```
$ kubectl delete services web
$ kubectl delete services redis
$ kubectl delete rc web
$ kubectl delete pod redis
$ kubectl delete pod web
```

## 1.4 CoreOS

# Feedback

Please go to github https://github.com/xiaopeng163/docker-k8s-lab and create issue or PR, thanks.

CHAPTER 3

Indices and tables

- genindex
- modindex
- search